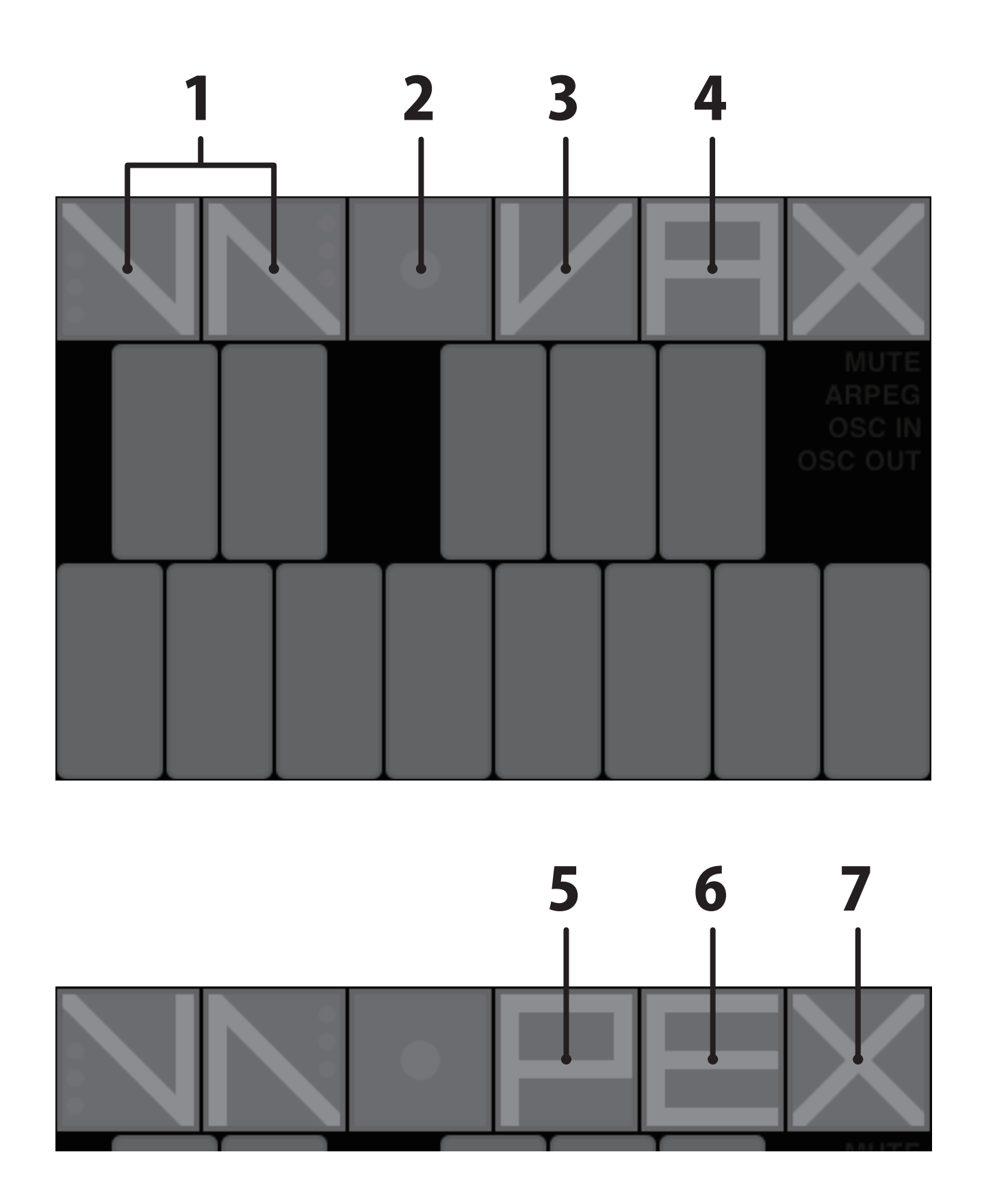

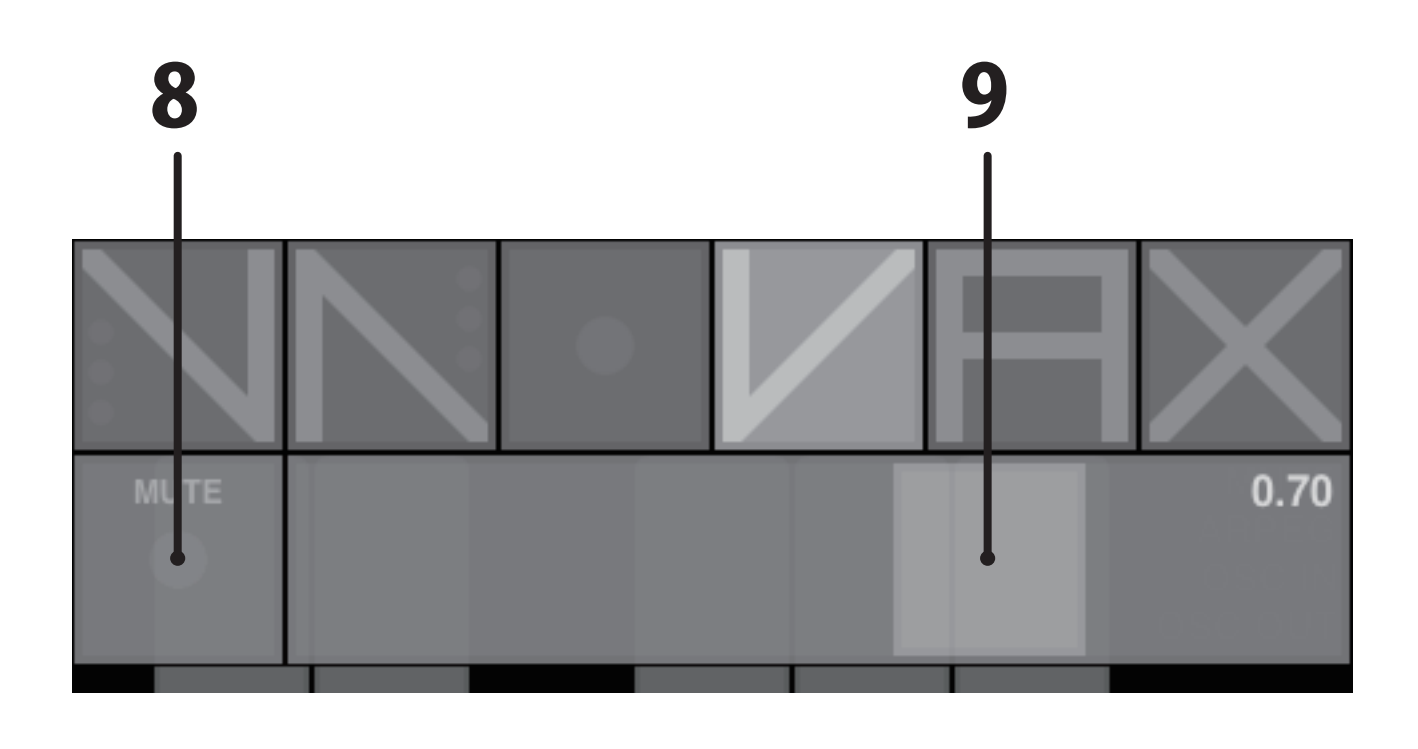

- **1 OCTAVE SHIFT UP, DOWN BUTTON**
- **2 SOUND MENU CHANGE BUTTON**
- **3 MASTER VOLUME PANEL DISPLAY BUTTON**
- **4 ARPEGGIAOR ON/OFF BUTTON**
- **5 PROGRAM PANEL DISPLAY BUTTON**
- **6 EDIT PANEL DISPLAY BUTTON**
- **7 MAIN NEMU DISPLAY BUTTON**
- **8 MUTE ON/OFF BUTTON**
- **9 VOLUME ADJUSTMENT SLIDER**

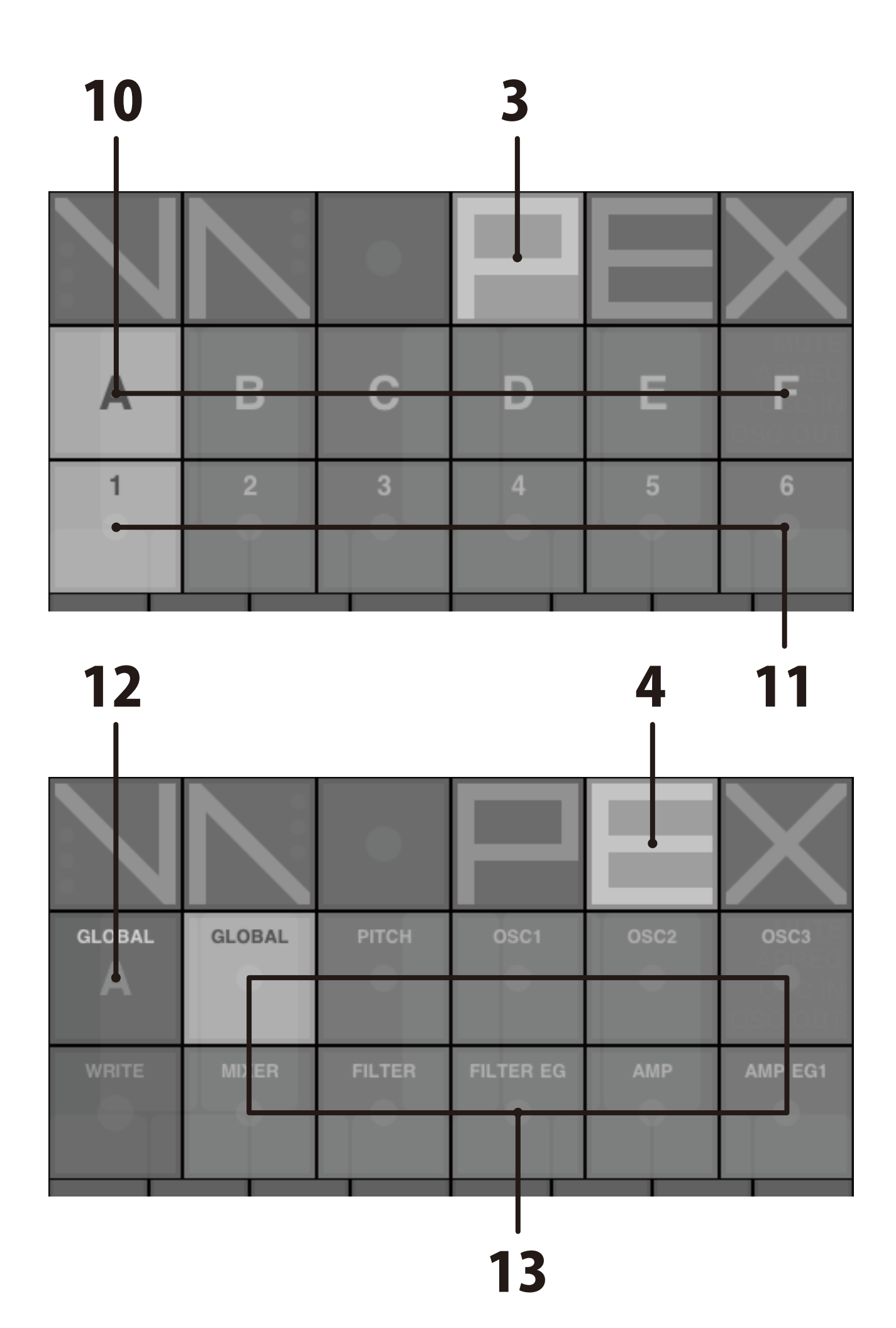

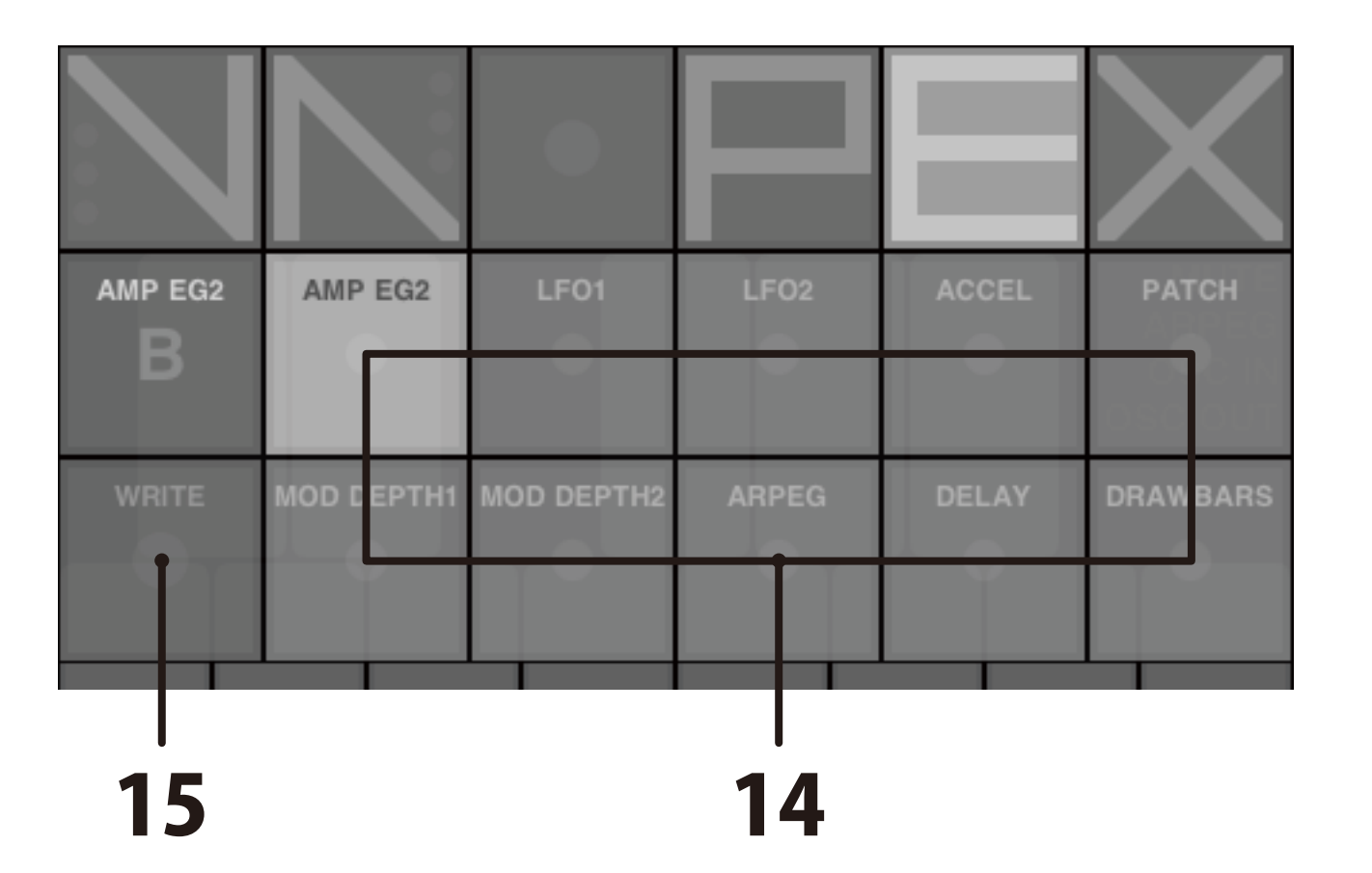

- **10 PROGRAM BANK SELECT BUTTONS (A ~ F)**
- **11 PROGRAM SOUND SELECT BUTTONS (1 ~ 6)**
- **12 EDIT PANEL A/B CHANGE BUTTON**
- **13 EDIT GROUP SELECT BUTTONS(A SIDE)**
- **14 EDIT GROUP SELECT BUTTONS(B SIDE)**
- **15 WRITE BUTTON**

# ECT BUTTONS (A ~ F) LECT BUTTONS (1 ~ 6) NGE BUTTON BUTTONS(A SIDE) BUTTONS(B SIDE)

# **1. GLOBAL**

| GLOBAL | MASTER TUNE | M TRANSPOSE | VELOCITY | TRIGGER MODE |       |
|--------|-------------|-------------|----------|--------------|-------|
| WRITE  |             |             |          |              | 440.0 |

#### **MASTER TUNE**

Adjust the overall pitch in a range of 430.0 Hz to 450.0 Hz(A4).

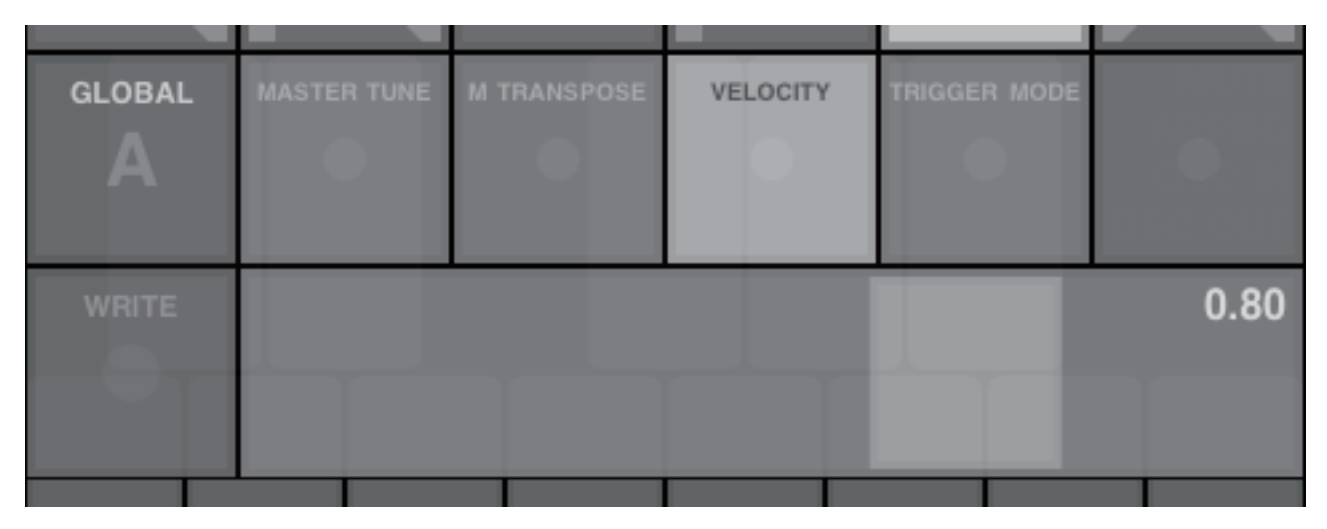

### **VELOCITY**

Select the velocity that will decide at the position of keypad. Velocity Type : CURVE, LINEAR, FIXED(0.0 ~ 1.0)

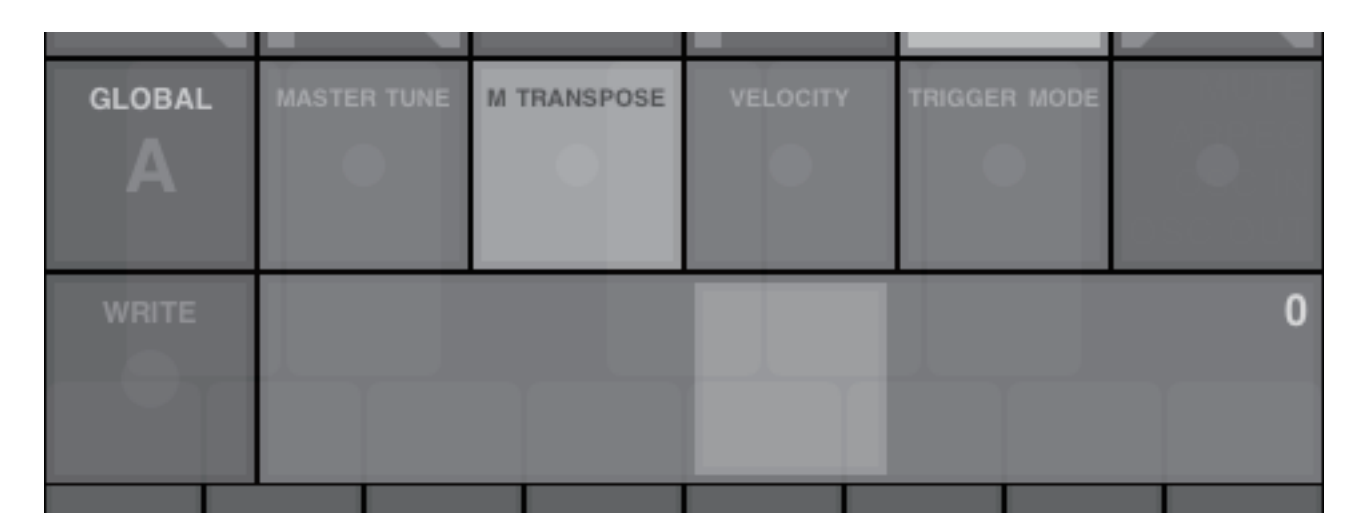

#### **MASTER TRANSPOSE**

Adjust the overall pitch in a step of semitone. Value : -12 ~ 12

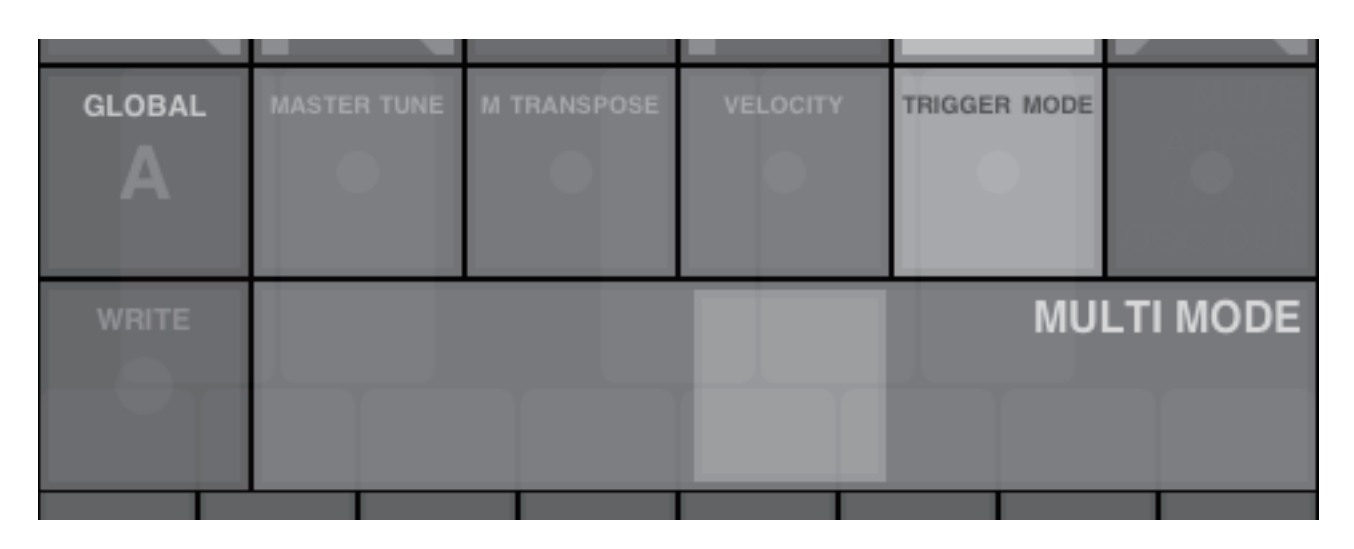

**TRIGGER MODE** Select the trigger mode. Mode : SINGLE, MULTI

# 2. PITCH

| A     | • |  | • | • |
|-------|---|--|---|---|
| WRITE |   |  |   | 0 |

#### TRANSPOSE

Adjust the pitch of oscillator in a step of semitone. Value : -24 ~ 24

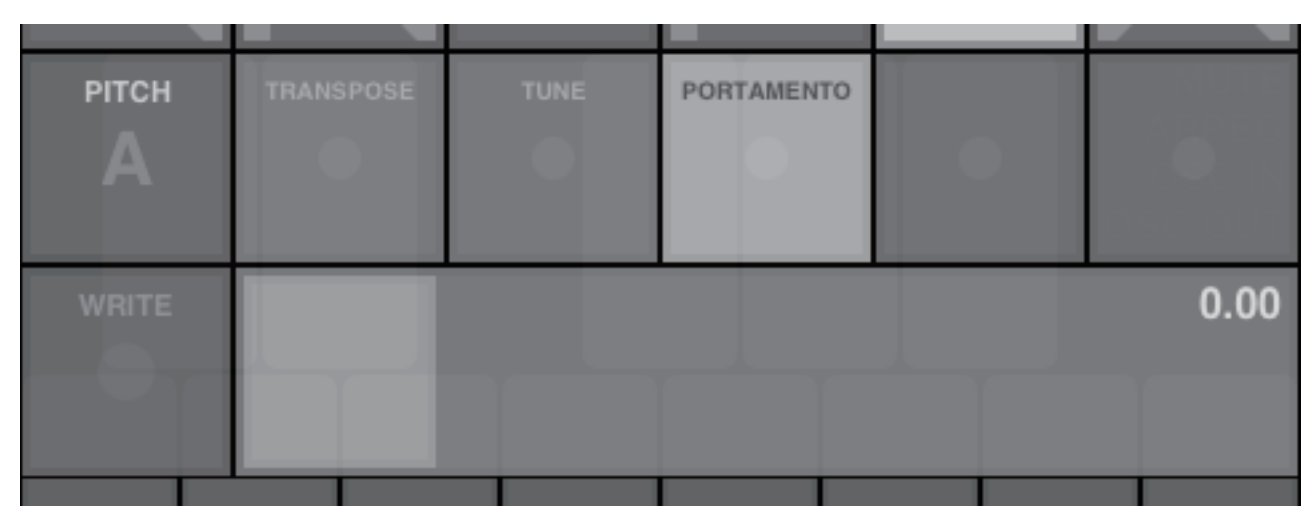

### PORTAMENTO

Adjust the speed of portamento effect. Value : 0.0 ~ 1.0

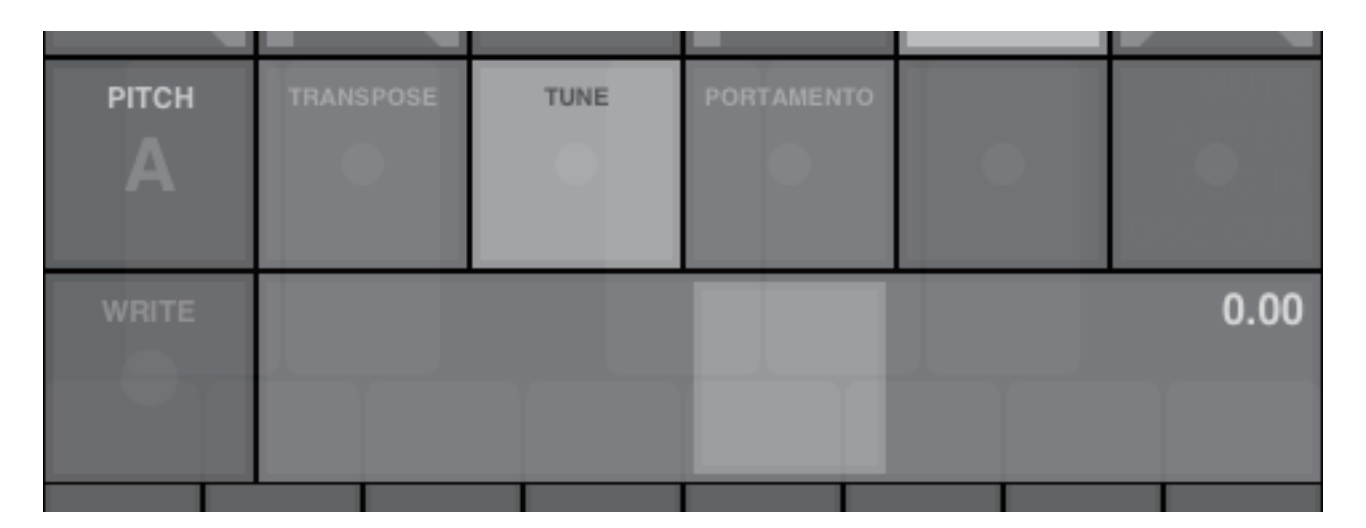

#### TUNE

Adjust the pitch of oscillator in a range of two semitones. Value :  $-1.0 \sim 1.0$ 

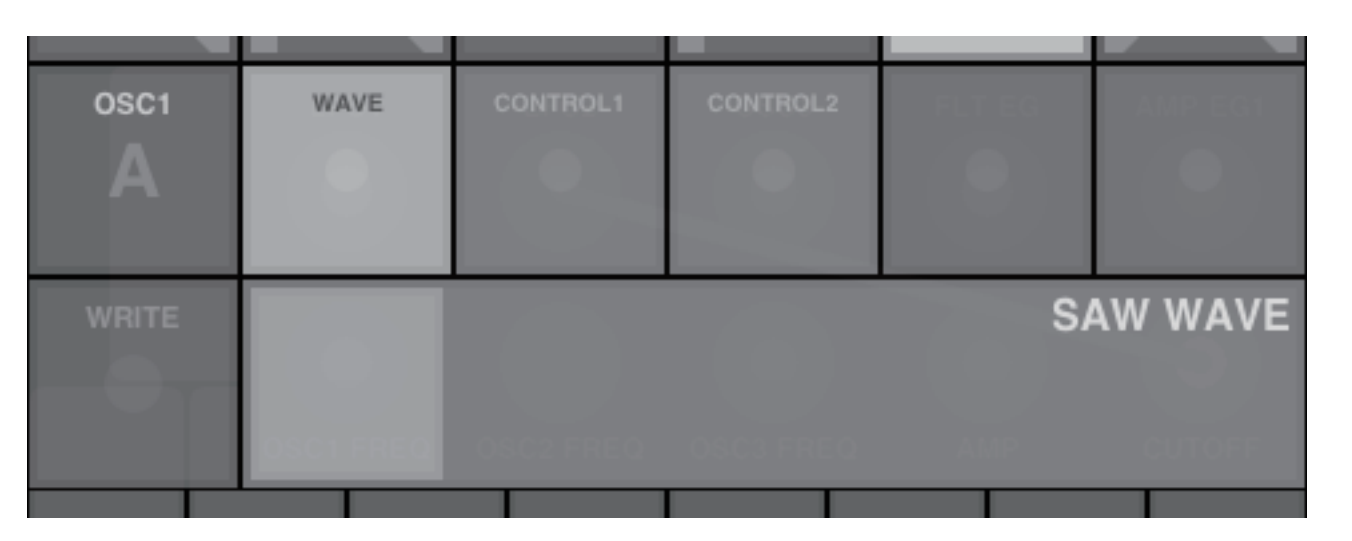

#### WAVE

Select the waveform for OSC1. Waveform : SAW, PULSE, TRIANGLE, SINE

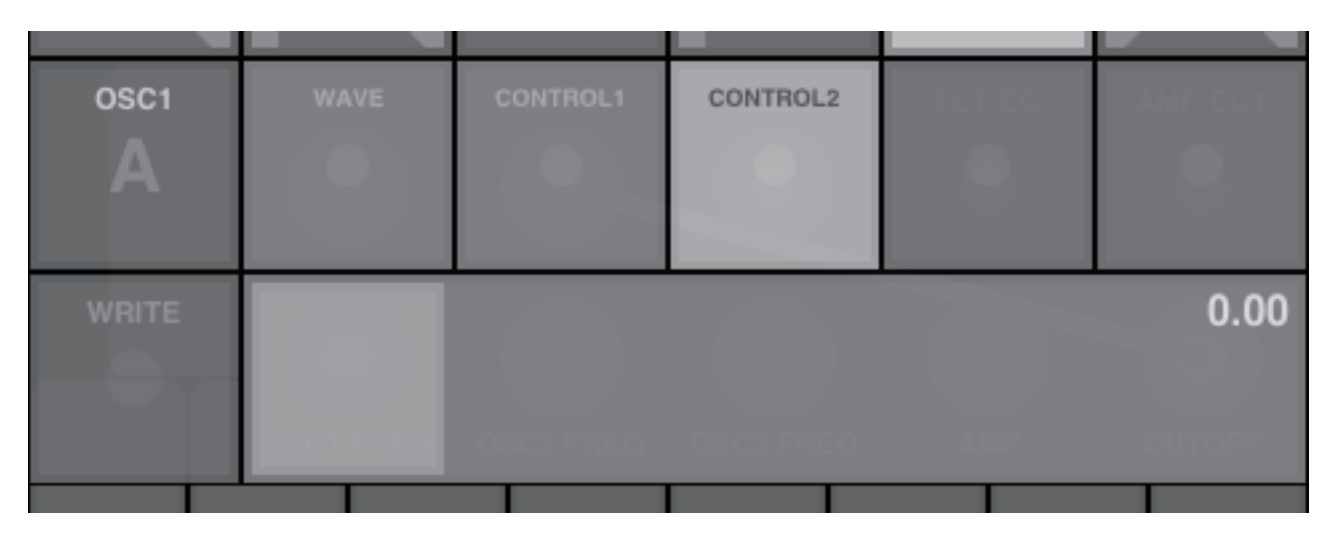

### **CONTROL2**

Apply the modulation to waveform specified by CONTROL1. Adjust the depth of modulation produced by LFO1. Value : 0.0 ~ 1.0

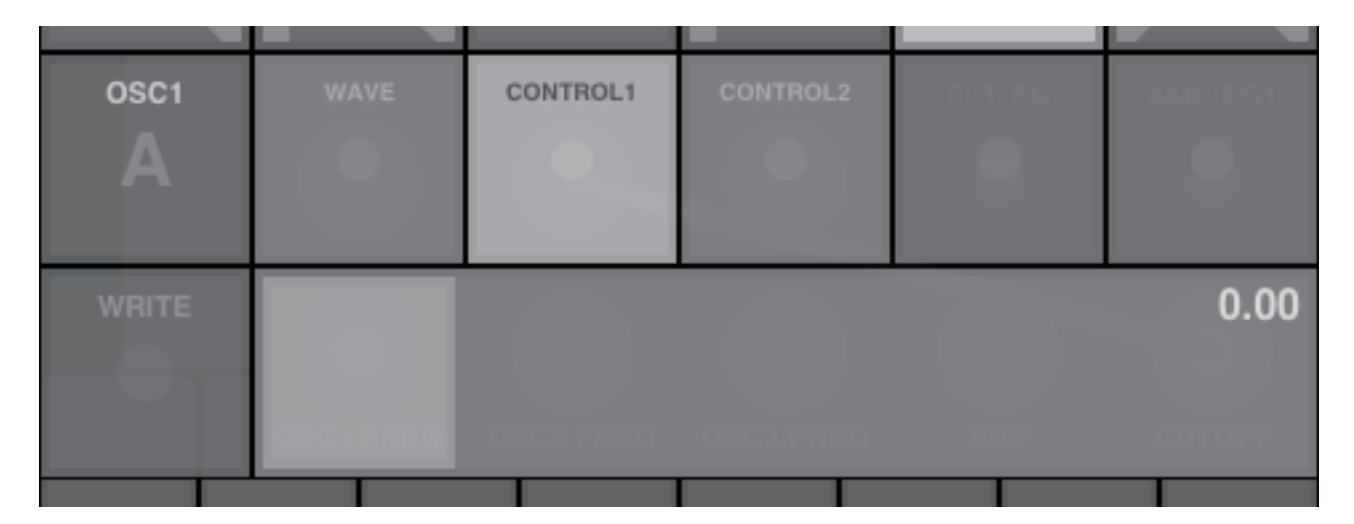

#### **CONTROL1**

Adjust modifying of waveform. Value : 0.0 ~ 1.0

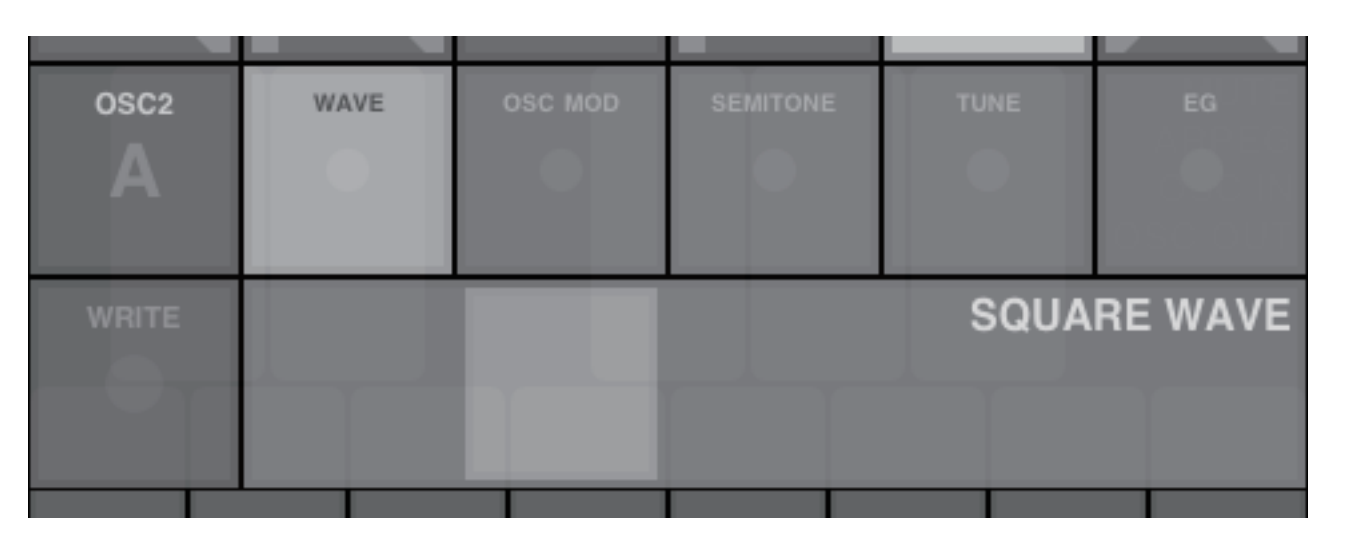

#### WAVE

Select the waveform for OSC2. Waveform : SAW, SQUARE, TRIANGEL, SINE

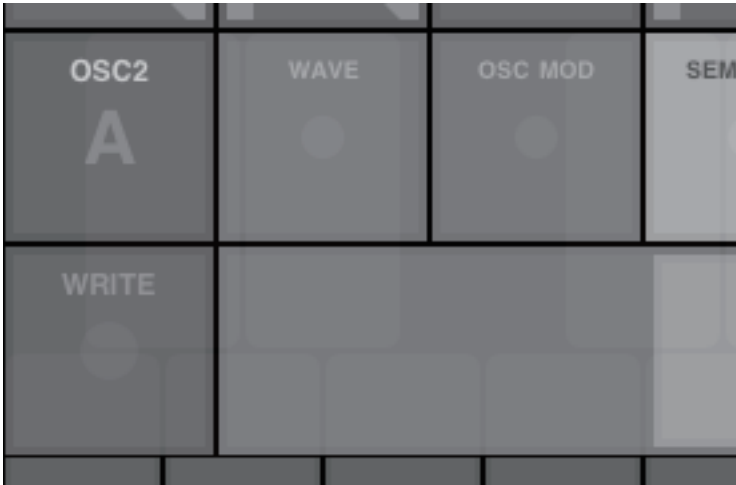

### **SEMITONE**

Adjust the detuning relative to OSC1 in a step of semitone. Value : -24 ~ 24

| OSC2  | WAVE | OSC MOD | SEMITONE | EG   |
|-------|------|---------|----------|------|
| WRITE |      |         |          | RING |

### **OSC MOD**

Select the type of OSC modulation with OSC1. Type : OFF, RING, SYNC, RING SYNC

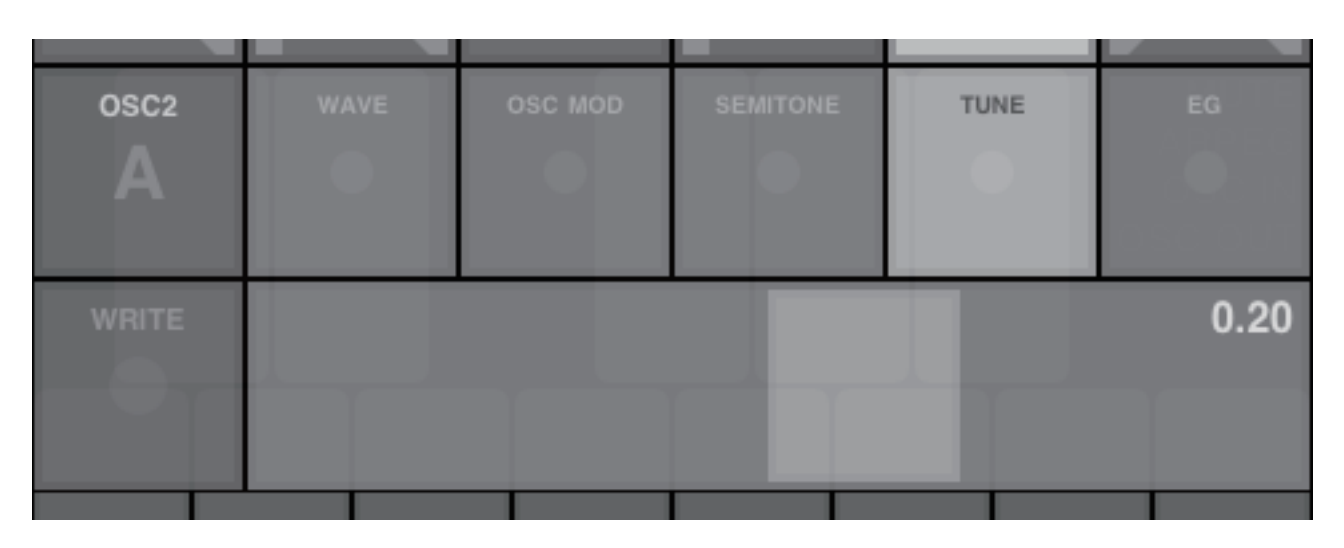

#### TUNE

Adjust the detuning relative to OSC1 in a range of two semitones. Value : -1.0 ~ 1.0

| ITONE | TUNE | EG |
|-------|------|----|
|       |      |    |
|       |      |    |
|       |      |    |
|       |      | 0  |
|       |      |    |
|       |      |    |
|       |      |    |
|       |      |    |

| OSC2  | WAVE | OSC MOD | SEMITONE | TUNE | EG      |
|-------|------|---------|----------|------|---------|
| WRITE |      |         |          |      | AMP EG1 |

#### EG

Select the using Envelope Generator. Type : AMP EG1, AMP EG2

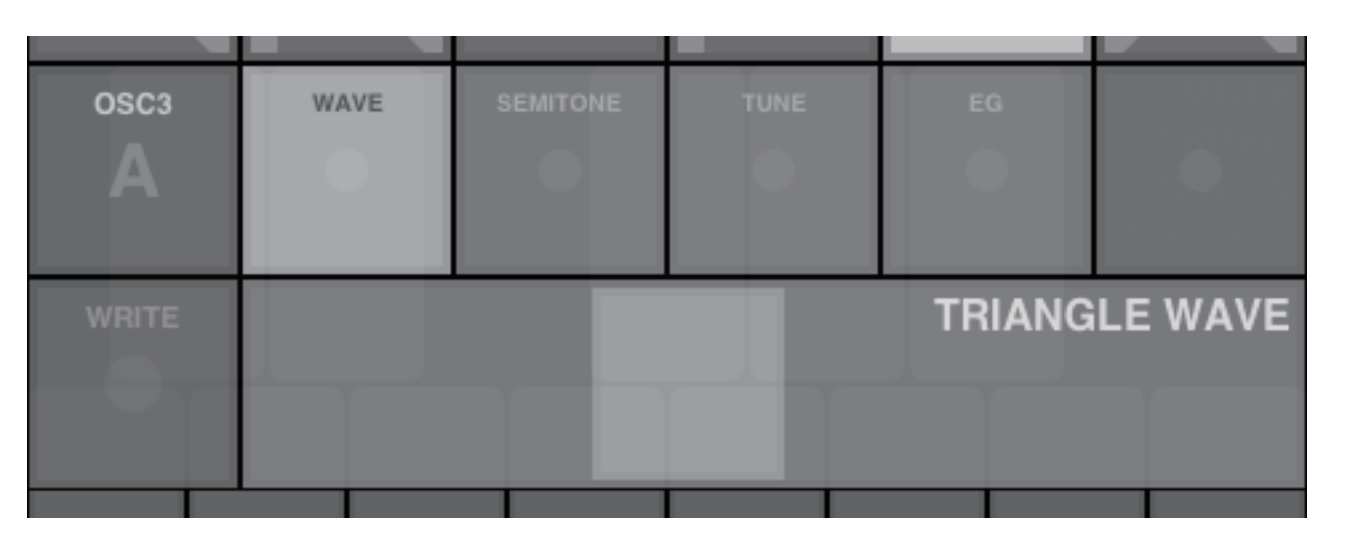

#### WAVE

Select the waveform for OSC3. Waveform : SAW, SQUARE, TRIANGEL, SINE, NOISE

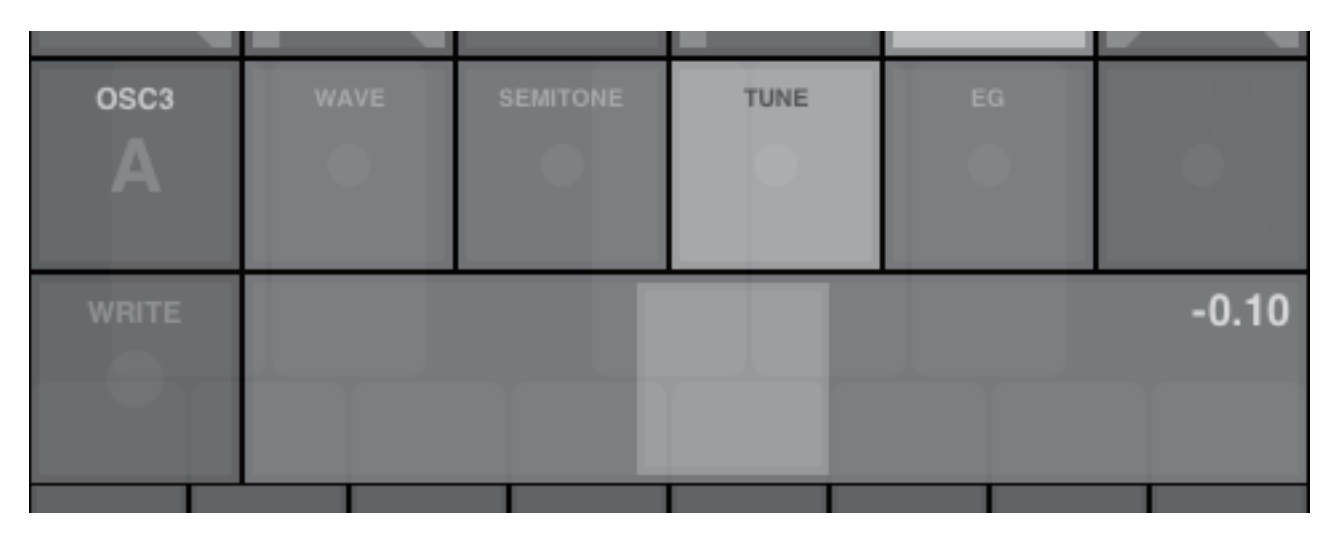

#### TUNE

Adjust the detuning relative to OSC1 in a range of two semitones. Value : -1.0 ~ 1.0

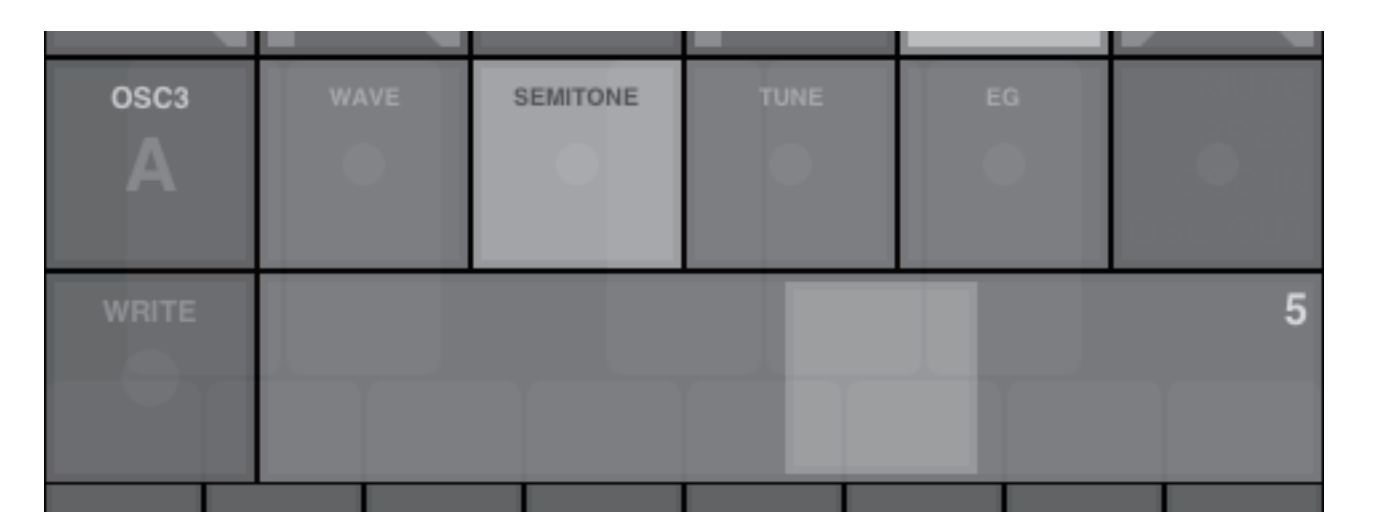

#### **SEMITONE**

Adjust the detuning relative to OSC1 in a step of semitone. Value : -24 ~ 24

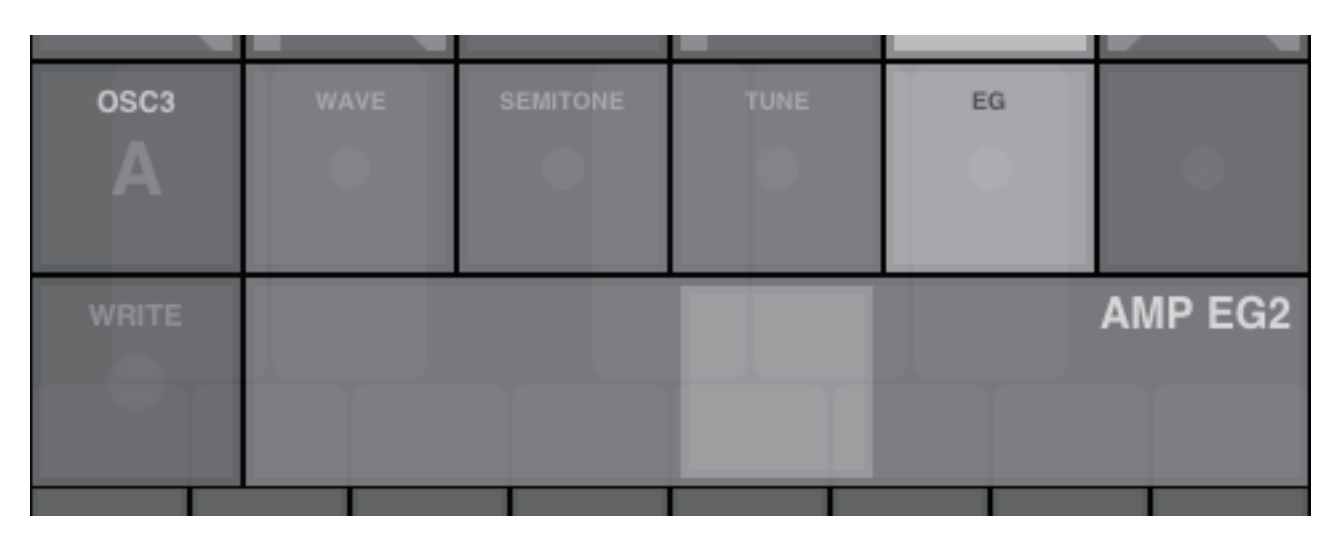

EG

Select the using Envelope Generator. Type: AMP EG1, AMP EG2

# 6. MIXER

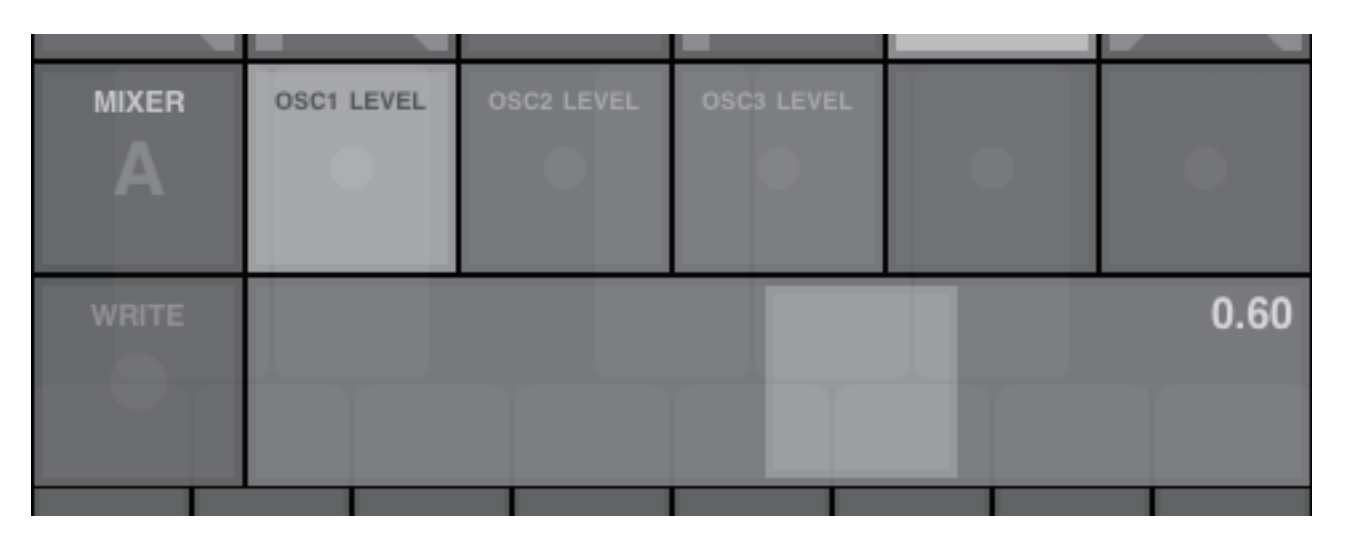

#### **OSC1 LEVEL**

Adjust the output level of OSC1. Value : 0.0 ~ 1.0

| MIXER | OSC1 LEVEL | OSC2 LEVEL | OSC3 |
|-------|------------|------------|------|
| A     |            |            |      |
|       | _          |            | _    |
| WRITE |            |            |      |
|       |            |            |      |
|       |            |            |      |

#### OSC3 LEVEL

Adjust the output level of OSC3. Value : 0.0 ~ 1.0

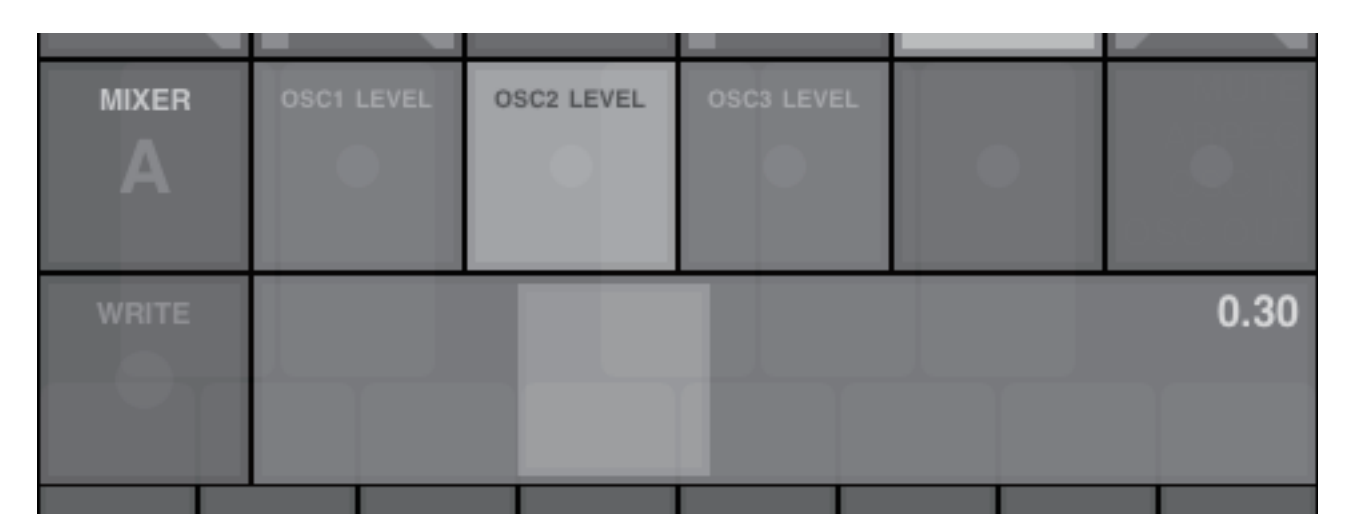

#### **OSC2 LEVEL**

Adjust the output level of OSC2. Value : 0.0 ~ 1.0

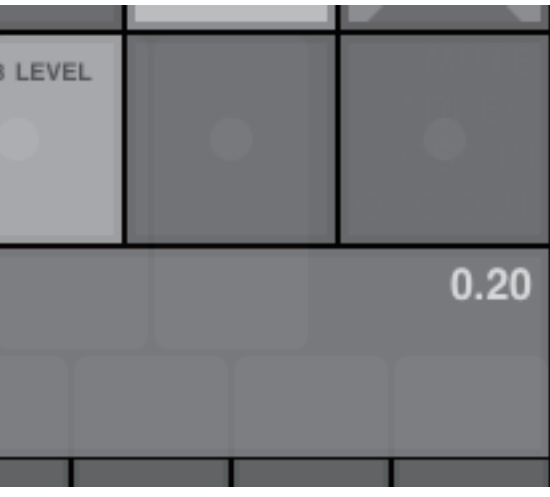

# 7. FILTER

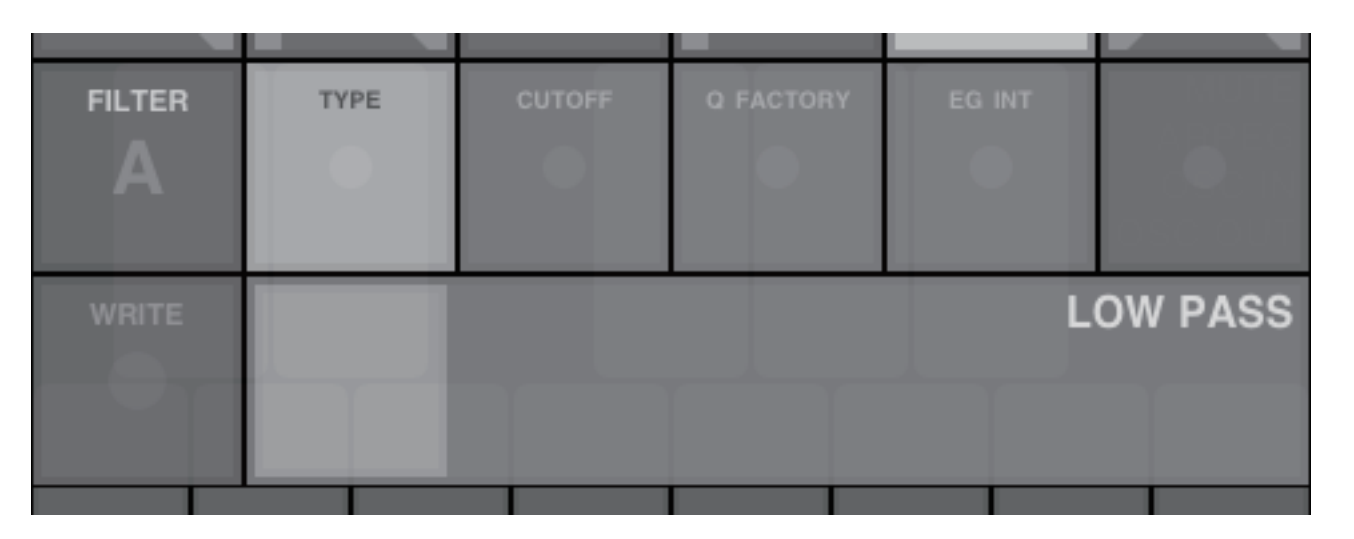

#### TYPE

Select the type of filter.

Type : LOW PASS, HIGH PASS, BAND PASS, BAND STOP

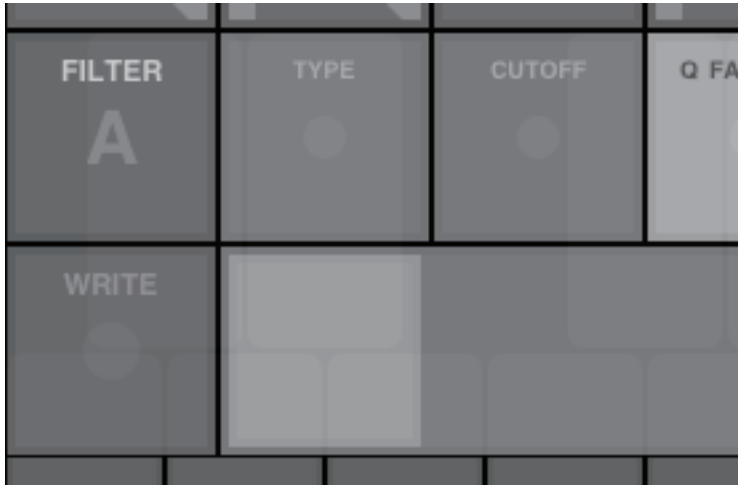

### **Q FACTORY**

Adjust the Q factory of the filter. Value : 0.5 ~ 25.0

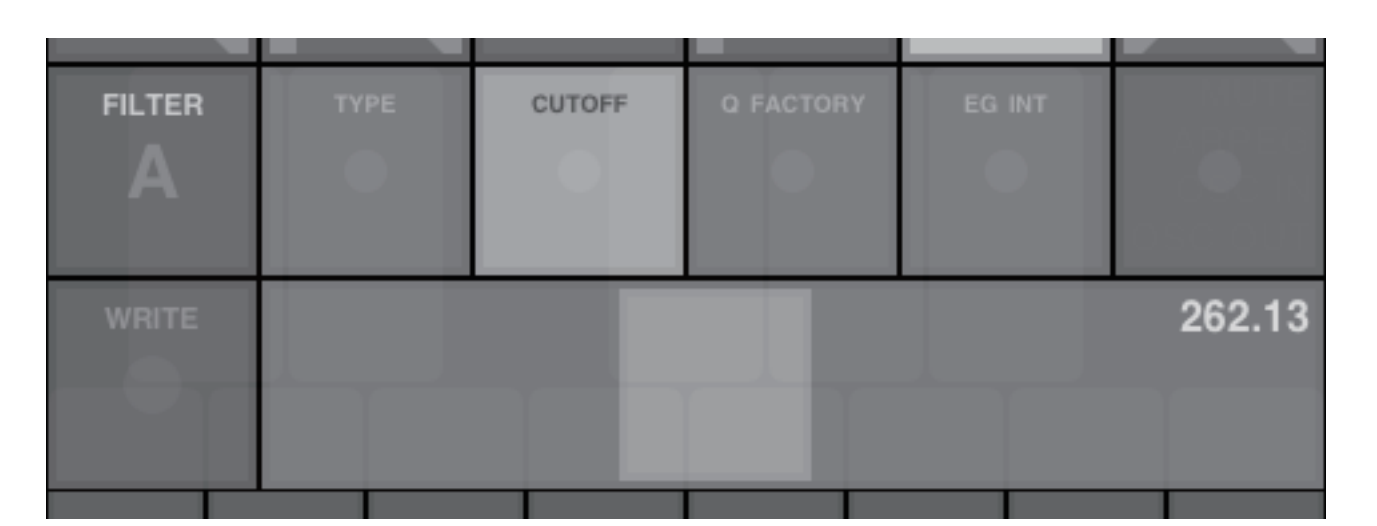

### **CUTOFF**

Adjust the cutoff frequency. Value : 50.0 ~ 18500.0

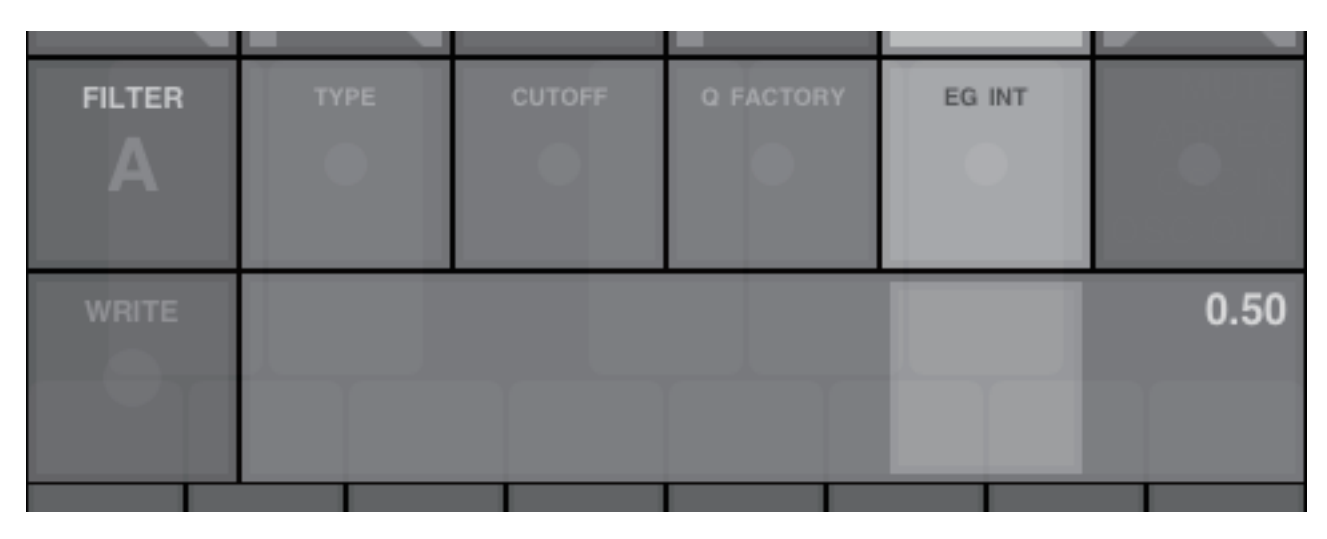

EG

Adjust the modulation depth from FILTER EG. Value : -1.0 ~ 1.0

| CTORY | EG INT | BUTE    |
|-------|--------|---------|
| _     |        |         |
|       |        |         |
|       |        | 050.001 |
|       |        |         |
|       |        | 0.5000  |
|       |        | 0.5000  |
|       |        | 0.5000  |
|       |        | 0.5000  |

# 8. FILTER EG

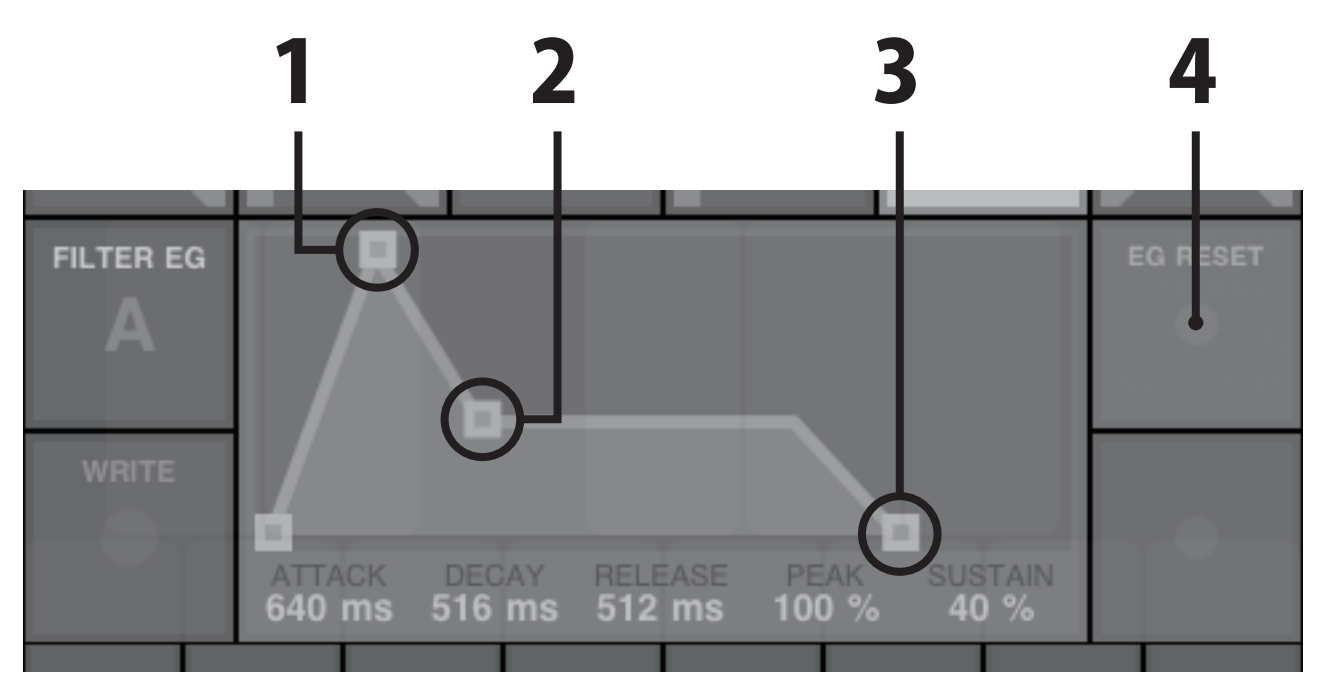

### **1. PEAK, ATTACK**

Adjust the attack value and the peak value. ATTACK(sec) : 0.0002 ~ 10.0 **PEAK(%)**: 0.0 ~ 100.0

#### 2. DECAY, SUSTAIN

Adjust the decay value and the sustain value. DECAY(sec) : 0.005 ~ 20.0 SUSTAIN(%): 0.0 ~ 100.0

#### **3. RELEASE**

Adjust the release value. **RELEASE(sec) : 0.005 ~ 20.0** 

### **4. EG RESET**

Set the EG RESET. **OFF : The second Note On will start from the current EG level.** ON : The second Note On will start from the level of 0.

# **9. AMP**

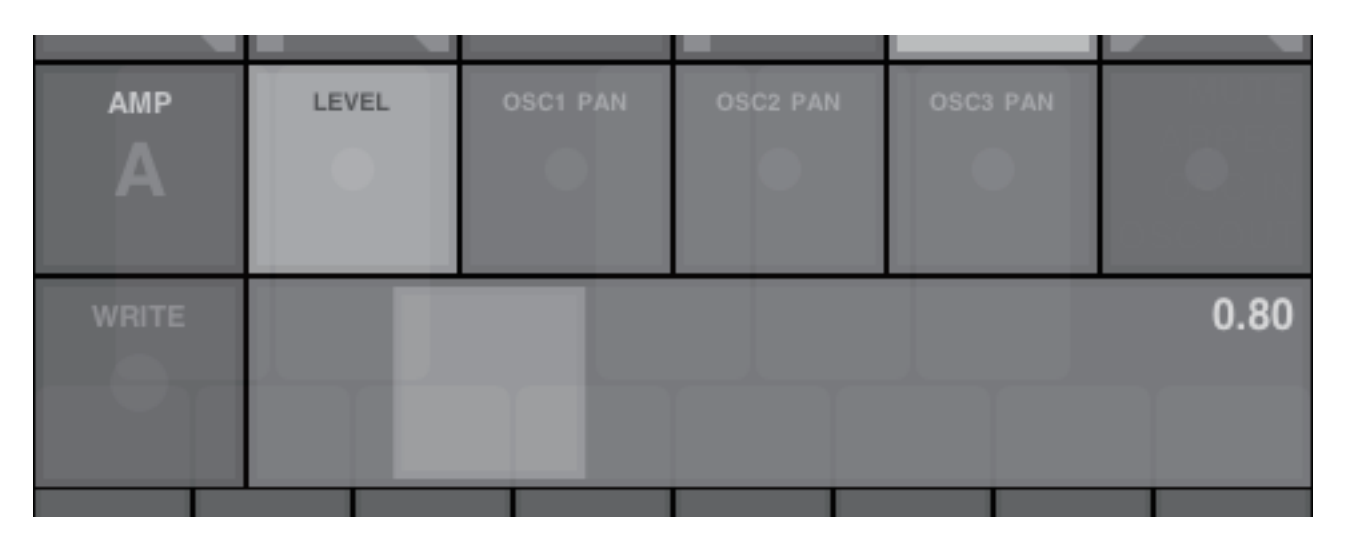

#### LEVEL

Adjusts the mixing level. Use the distortion effect. Value : 0.0 ~ 5.0

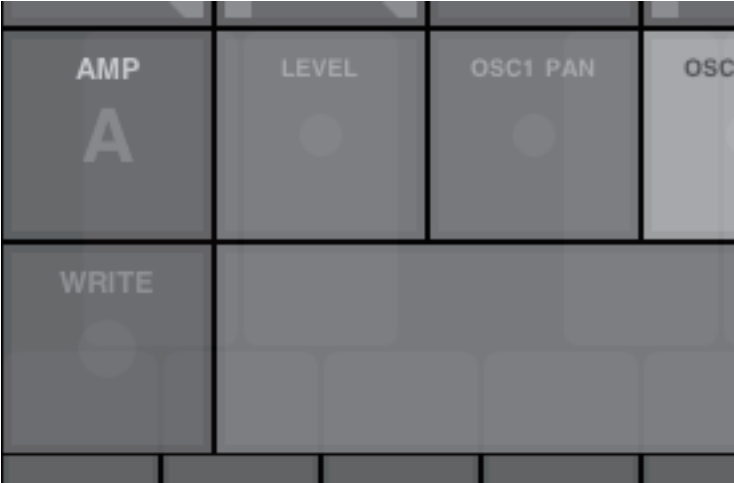

### **OSC2 PAN**

Adjust the panning position of OSC2. Value : -1.0(Left) ~ 1.0(Right)

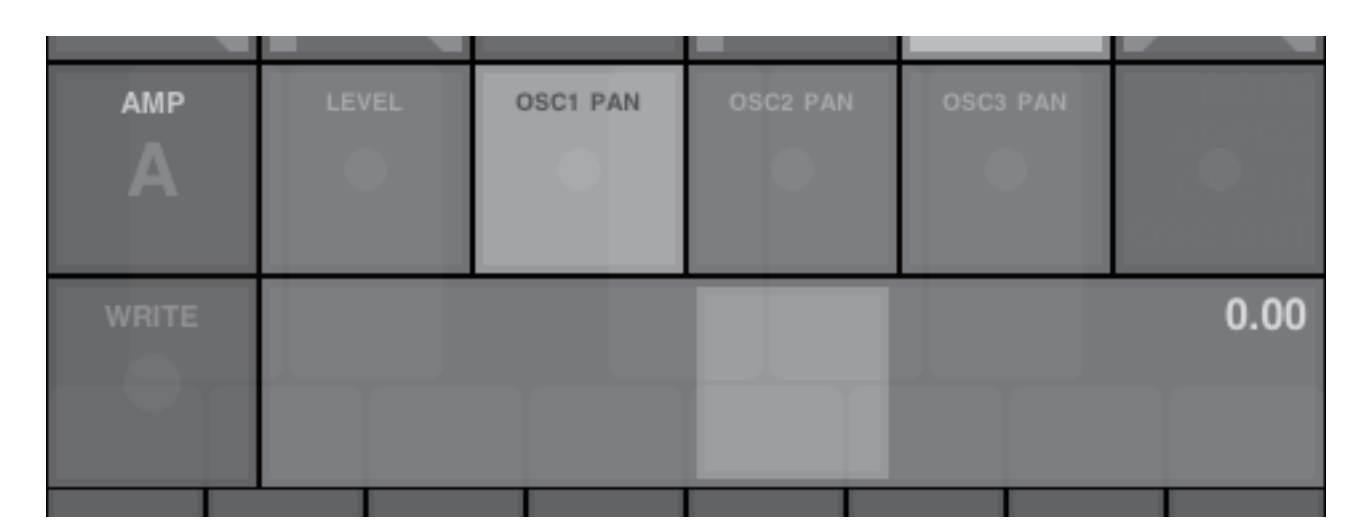

#### **OSC1 PAN**

Adjust the panning position of OSC1. Value : -1.0(Left) ~ 1.0(Right)

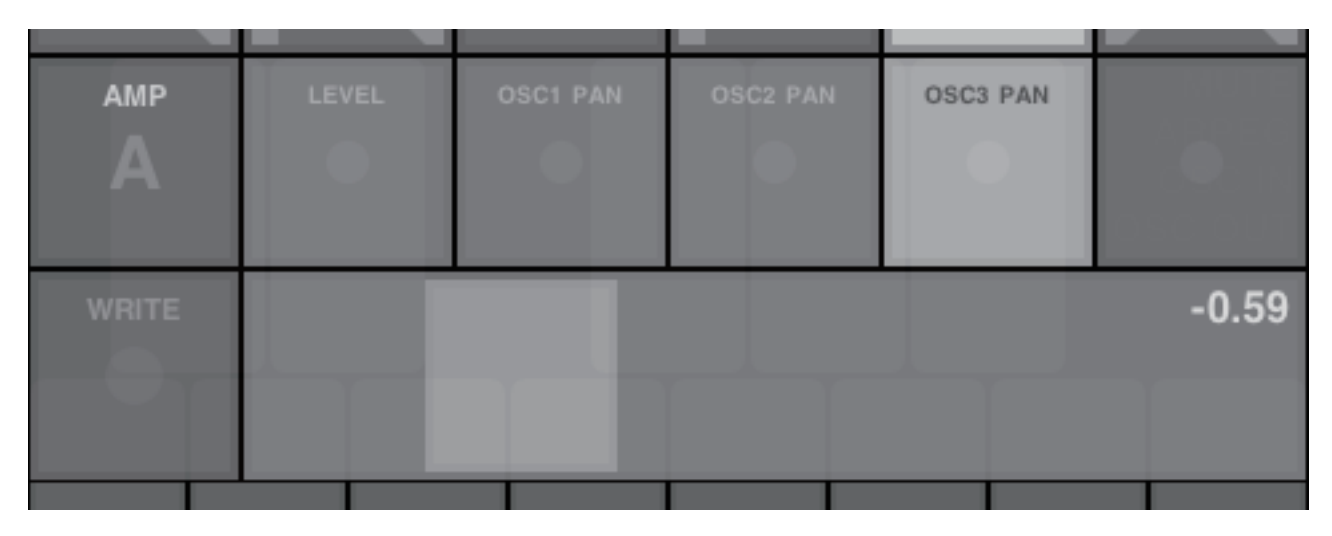

#### **OSC3 PAN**

Adjust the panning position of OSC3. Value : -1.0(Left) ~ 1.0(Right)

| 2 PAN | OSC3 PAN |      |
|-------|----------|------|
|       | •        | •    |
|       |          | 0.58 |
|       |          |      |
|       |          |      |

# 10. AMP EG1, 11. AMP EG2

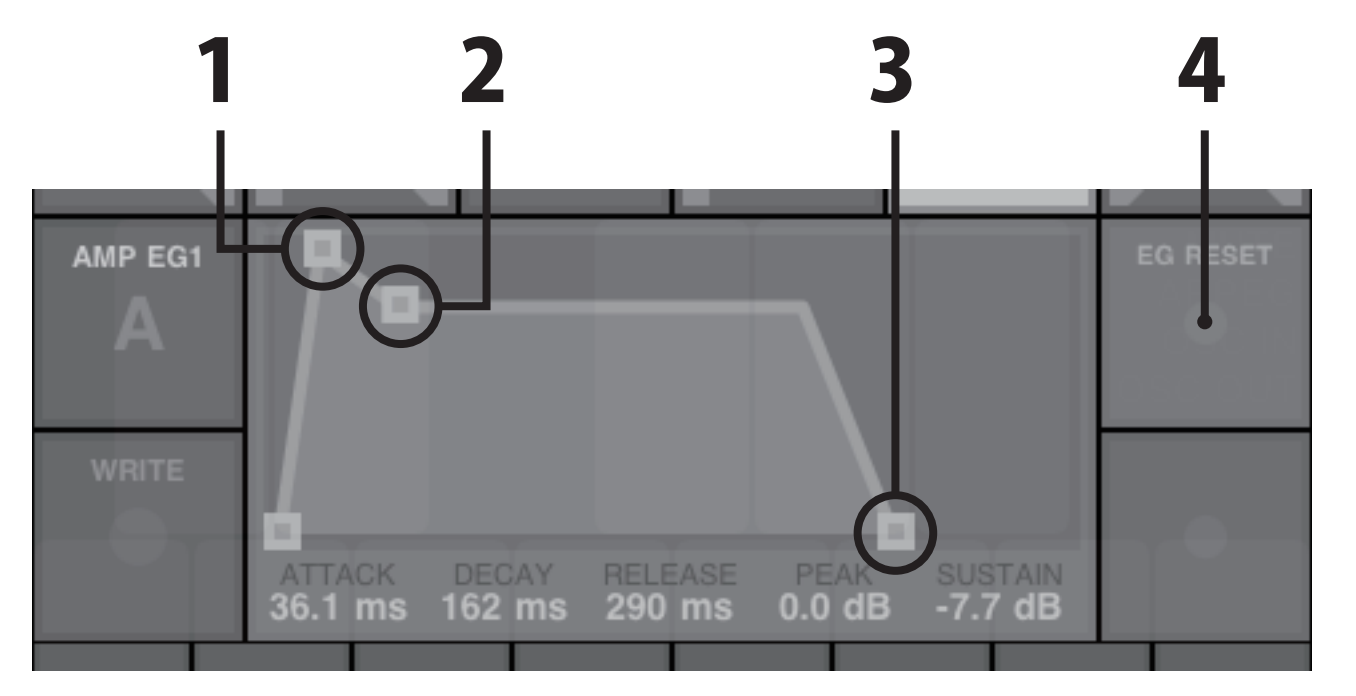

### **1. PEAK, ATTACK**

Adjust the attack value and the peak value. ATTACK(sec) : 0.0002 ~ 10.0 PEAK(dB): 0.0 ~ -inf

#### 2. DECAY, SUSTAIN

Adjust the decay value and the sustain value. **DECAY(sec)** : 0.005 ~ 20.0 SUSTAIN(dB) : 0.0 ~ - inf

#### **3. RELEASE**

Adjust the release value. **RELEASE(sec) : 0.005 ~ 20.0** 

### **4. EG RESET**

Set the EG RESET. **OFF :** The second Note On will start from the current EG level. ON : The second Note On will start from the level of 0.

# 12. LF01, 13. LF02

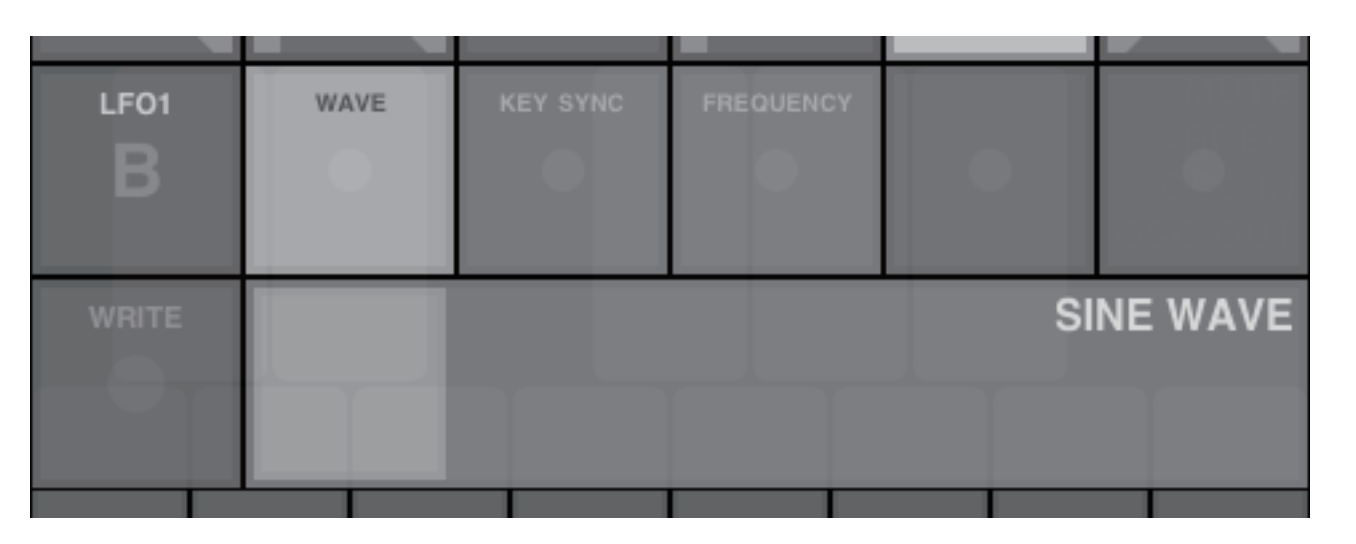

#### WAVE

Select the waveform for LFO. Waveform : SINE, SAW1, SAW2, SQUARE1, SQUARE2, TRIANGEL1, TRIANGEL2

| LF01  | WAVE | KEY SYNC | FREC |
|-------|------|----------|------|
| B     |      |          |      |
|       |      |          |      |
| WRITE |      |          |      |
|       |      |          |      |
|       |      |          |      |
|       |      |          |      |
|       |      |          |      |

### FREQUENCY

Adjust the frequency of LFO. LFO1 Value : 0.0 ~ 20.0 LFO2 Value : 0.0 ~ 60.0

| LF01<br>B | WAVE | KEY SYNC | FREQUENCY |   |     |
|-----------|------|----------|-----------|---|-----|
| WRITE     |      |          |           |   | OFF |
|           |      |          |           | _ |     |

### **KEY SYNC**

Set the KEY SYNC.

OFF : The LFO phase not will be reset when "note on" occurs.

ON : The LFO phase will be reset at each "note on" .

| DUENCY | • |       |
|--------|---|-------|
|        |   | 20.00 |
|        |   |       |

# **14. ACCEL**

| ACCEL | FREQUENCY | ACCEL1 OUT | ACCEL2 OUT | ACCEL1 FILTER | ACCEL2 FILTER |
|-------|-----------|------------|------------|---------------|---------------|
| WRITE |           |            |            |               | 40            |

#### FREQUENCY

Set the update frequency of accelerometer. Hz: OFF, 1 ~ 60

|       |           |            | 1    |
|-------|-----------|------------|------|
| ACCEL | FREQUENCY | ACCEL1 OUT | ACCE |
| В     |           |            |      |
| WRITE |           |            |      |
|       |           |            |      |
|       |           |            |      |

ACCEL1 FILTER, ACCEL2 FILTER Set the filter of output value of accelerometer. (OFF, ON)

| ACCEL | FREQUENCY | ACCEL1 OUT | ACCEL2 OUT | ACCEL1 FILTER | ACCEL2 FILTER |
|-------|-----------|------------|------------|---------------|---------------|
| WRITE |           |            |            |               | X ACCEL       |

#### ACCEL1 OUT, ACCEL2 OUT

Select the output value of accelerometer. Output value : X ACCEL, Y ACCEL, Z ACCEL

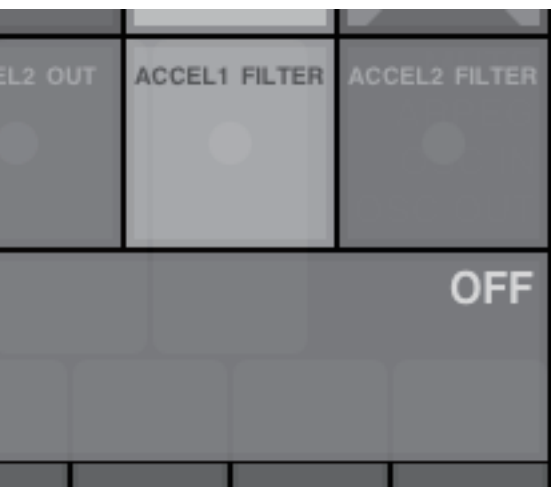

# 15. PATCH

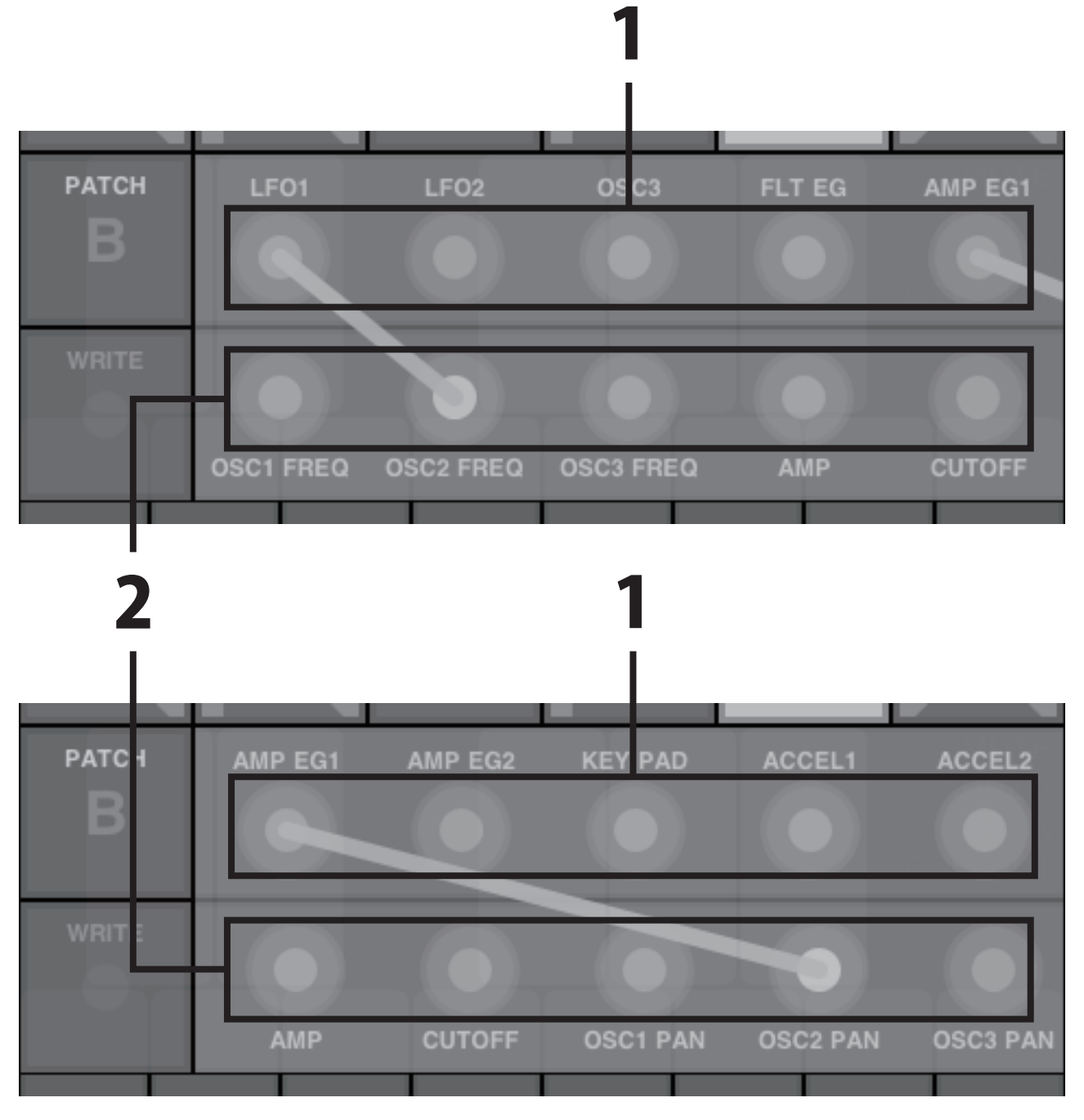

#### **PATCH CORD**

Connect the modulation source and the destination. 1. SOURCE : LFO1, LFO2, OSC3, FILTER EG, AMP EG1, AMP EG2, KEY PAD, ACCEL1, ACCEL2 2. DESTINATION : OSC1 FREQ, OSC2 FREQ, OSC3 FREQ, AMP, CUTOFF, OSC1 PAN, OSC2 PAN, OSC3 PAN

# 16. MOD DEPTH1, 17. MOD DEPTH2

| MOD DEPTH1 | OSC1 FREQ | OSC2 FREQ | OSC3 FREQ | AMP | CUTOFF |
|------------|-----------|-----------|-----------|-----|--------|
| WRITE      |           |           |           |     | 0.42   |
|            |           |           |           |     |        |

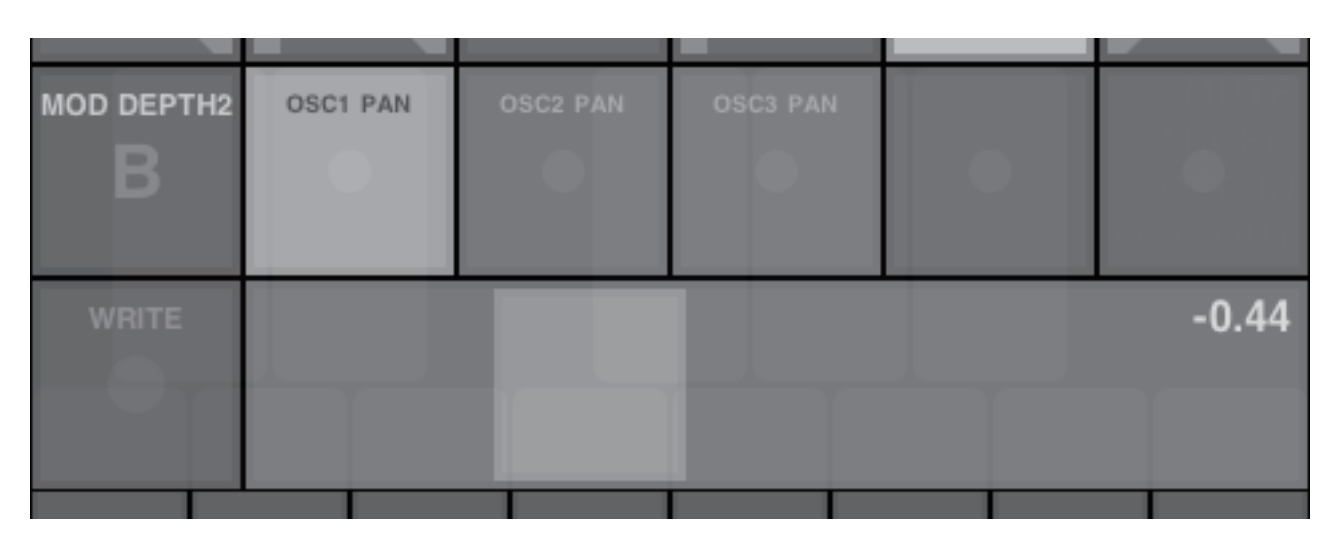

# OSC1 FREQ, OSC2 FREQ, OSC3 FREQ, AMP, CUTOFF, OSC1 PAN, OSC2 PAN, OSC3 PAN

Adjust the depth of modulation. Value : -1.0 ~ 1.0

# **18. ARPEG**

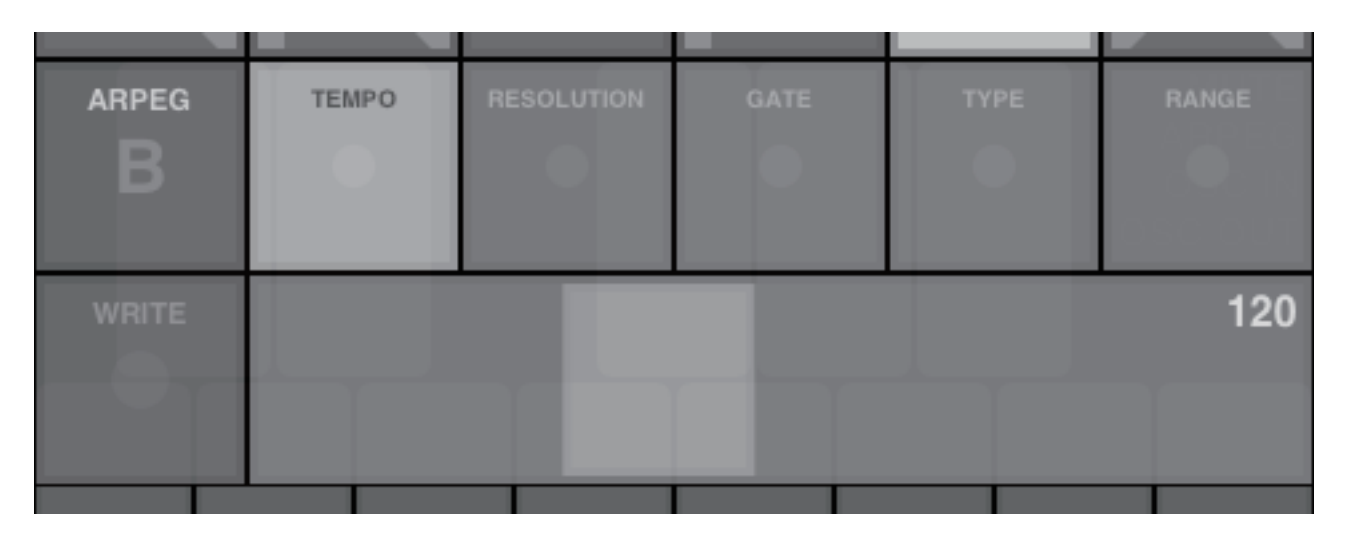

#### **TEMPO**

Adjust the tempo of arpeggio. Tempo: 20 ~ 300

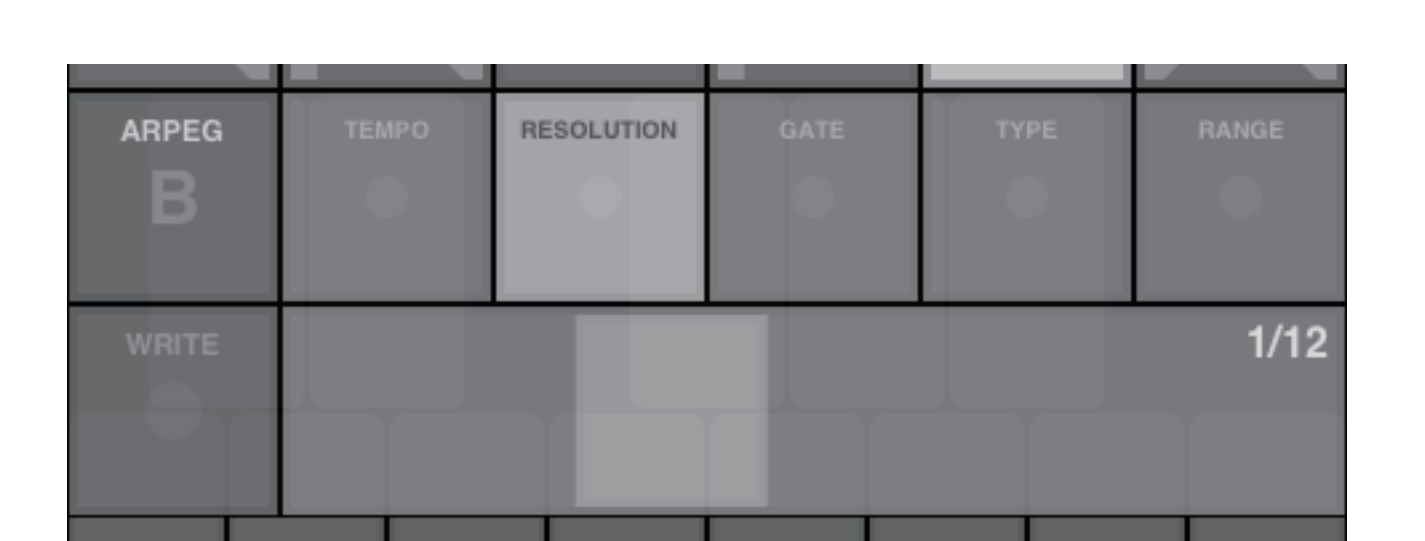

### **RESOLUTION**

Adjust the resolution relative to tempo. Resolution : 1/24, 1/16, 1/12, 1/8, 1/6, 1/4

| ARPEG | TEMPO | RESOLUTION | GATE | TYPE | RANGE  |
|-------|-------|------------|------|------|--------|
| B     |       |            |      |      |        |
|       |       |            |      |      |        |
| WRITE |       |            |      |      | 100.00 |
|       |       |            |      |      | 100.00 |
|       |       |            |      |      |        |
|       |       |            |      |      |        |

GATE Adjust the gate time. %:0.0~100.0

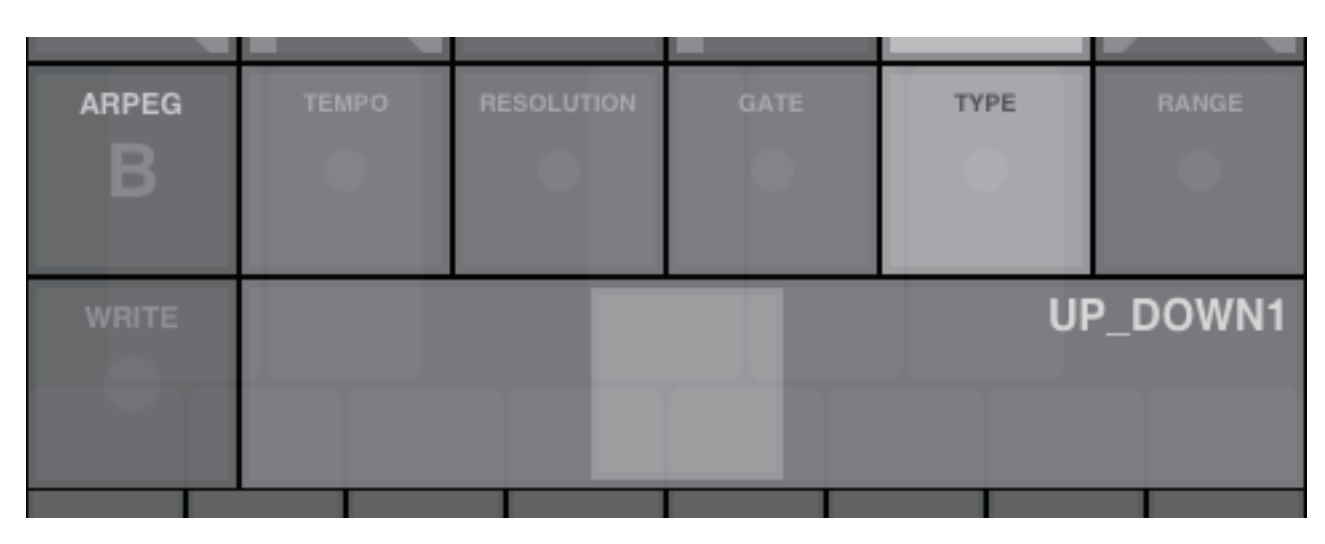

**TYPE** 

Select the arpeggio type. Type: UP, DOWN, UP DOWN1, UP DOWN2, RANDOM

# 18. ARPEG

| ARPEG | ТЕМРО | RESOLUTION | GATE | ТҮРЕ | RANGE |
|-------|-------|------------|------|------|-------|
| WRITE |       |            |      |      | 2     |

#### RANGE

Set the range of octaves. Range : 1 ~ 4

# **19. DELAY**

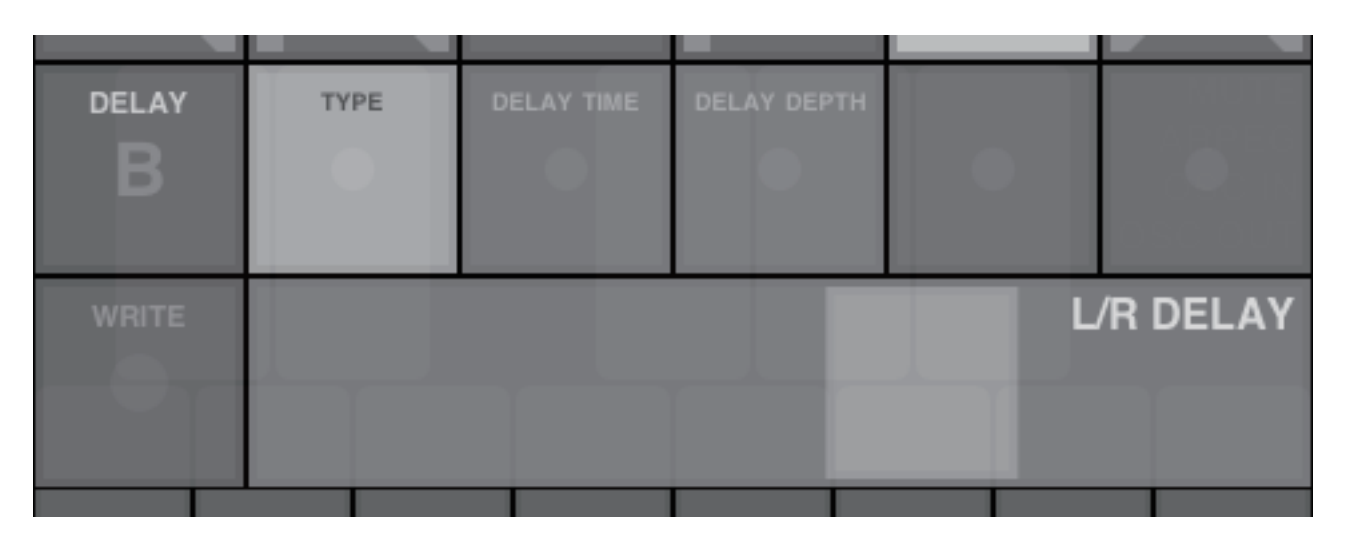

#### TYPE

Select the delay type. Type : STEREO DELAY, CROSS DELAY, L/R DELAY

|       |      |            | 5    |
|-------|------|------------|------|
| DELAY | TYPE | DELAY TIME | DELA |
| B     |      |            |      |
|       |      |            |      |
| WRITE |      |            |      |
|       |      |            |      |
|       |      |            |      |
|       |      |            |      |

**DELAY DEPTH** Adjust the delay depth.

Value : 0.0 ~ 1.0

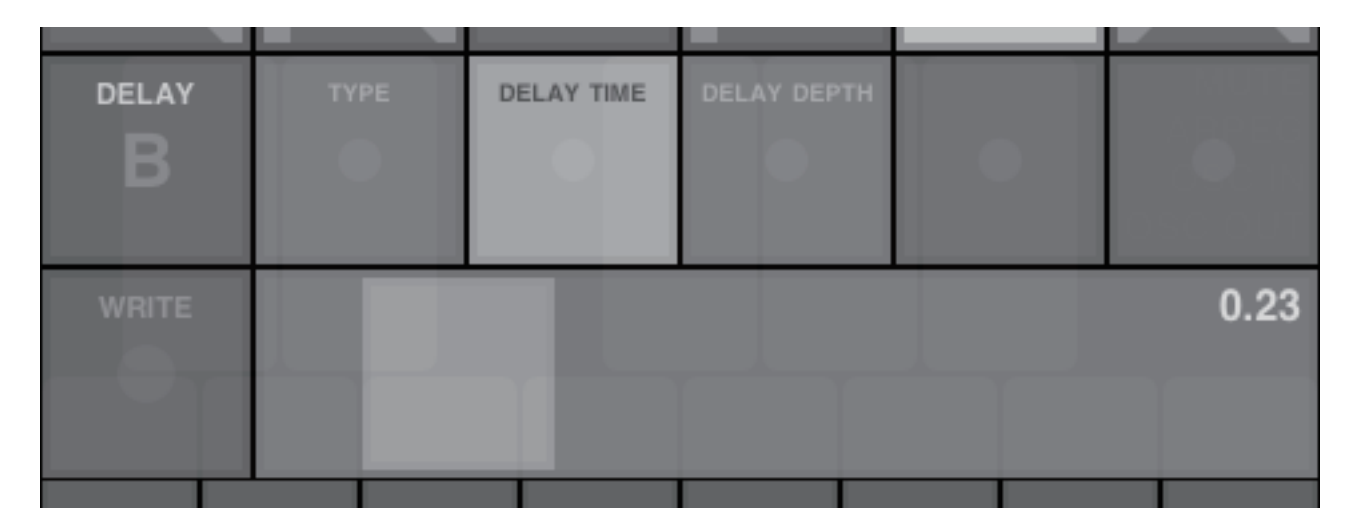

#### **DELAY TIME**

Adjust the delay time. Sec : 0.0 ~ 2.0

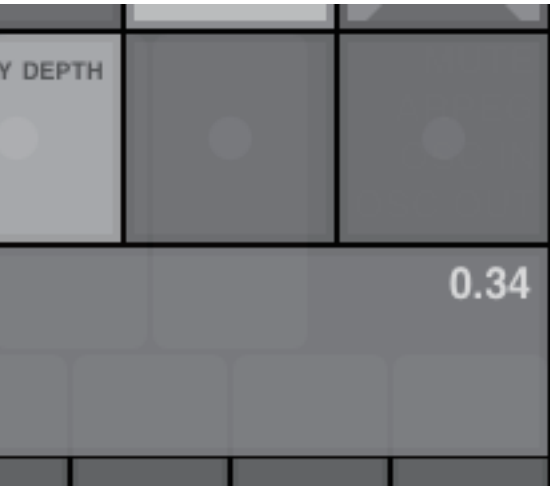

# **20. DRAWBARS**

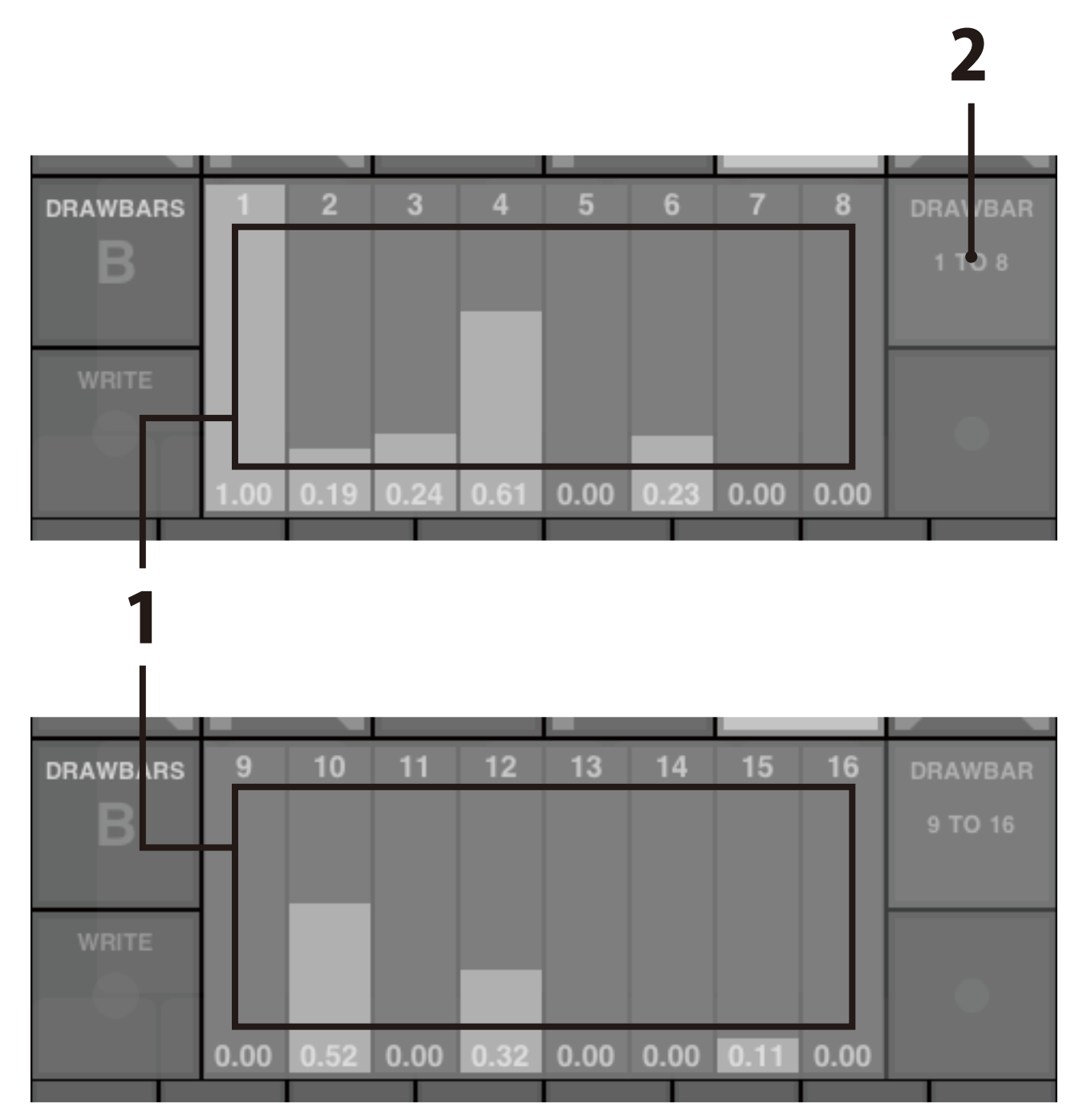

### **DESIGNED WAVE**

Create a original wave form for OSC3.

1. DRAWBARS (12 harmonics) : Adjust the amplitude of each harmonic. 2.PANEL CHANGE BUTTON

# **21. WRITE**

| GLOBAL | GLOBAL | РІТСН  | OSC1      | OSC2 | OSC3<br>ARPEG |
|--------|--------|--------|-----------|------|---------------|
| WRITE  | MIXER  | FILTER | FILTER EG | AMP  | AMP EG1       |

#### **1. SAVE THE PROGRAM**

To save the current program settings, press the "WRITE" button for one second or more.

### **2. LOAD THE PRESET PROGRAMS**

To change to the preset programs(A1~E6), press the "WRITE" button for five seconds or more.

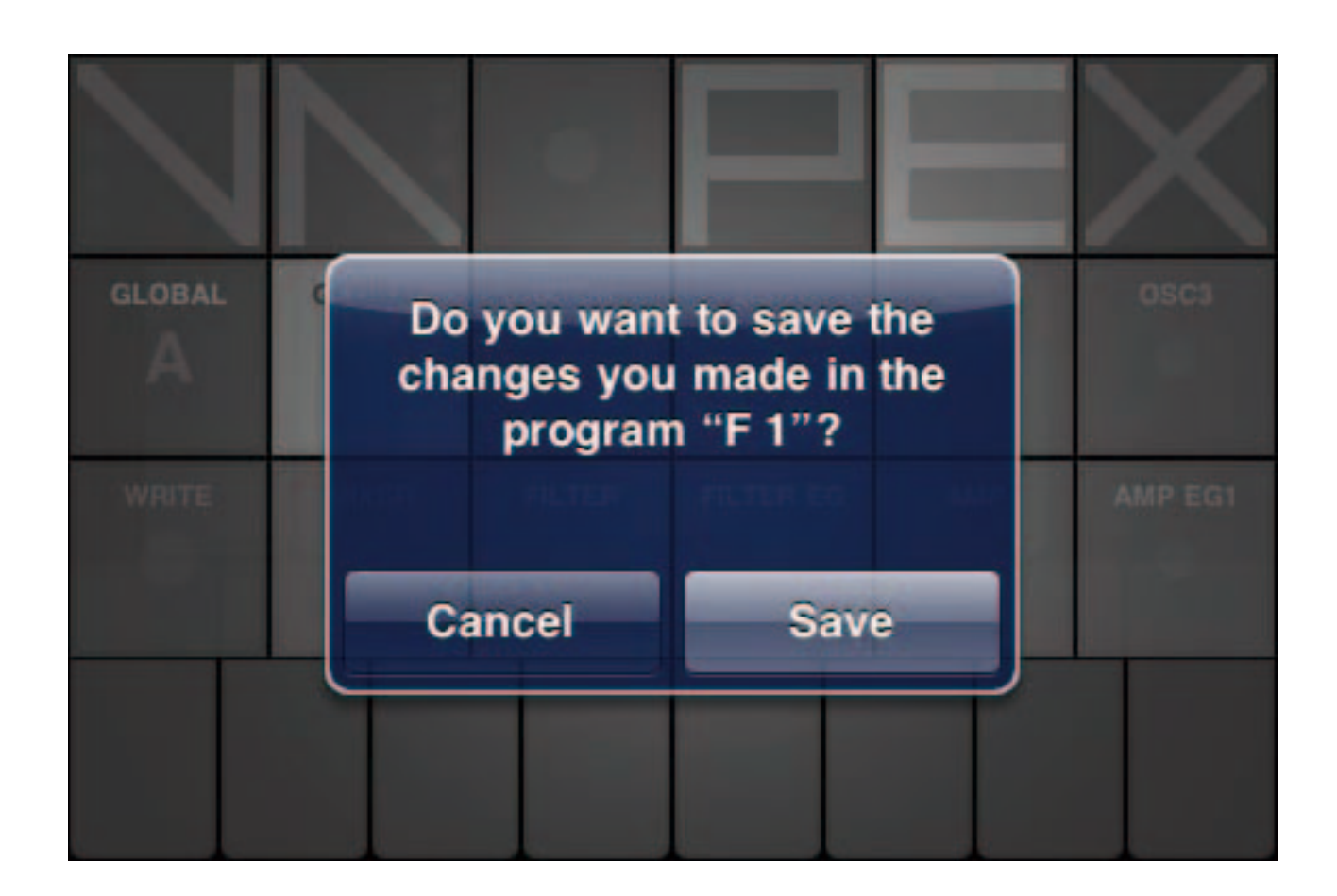

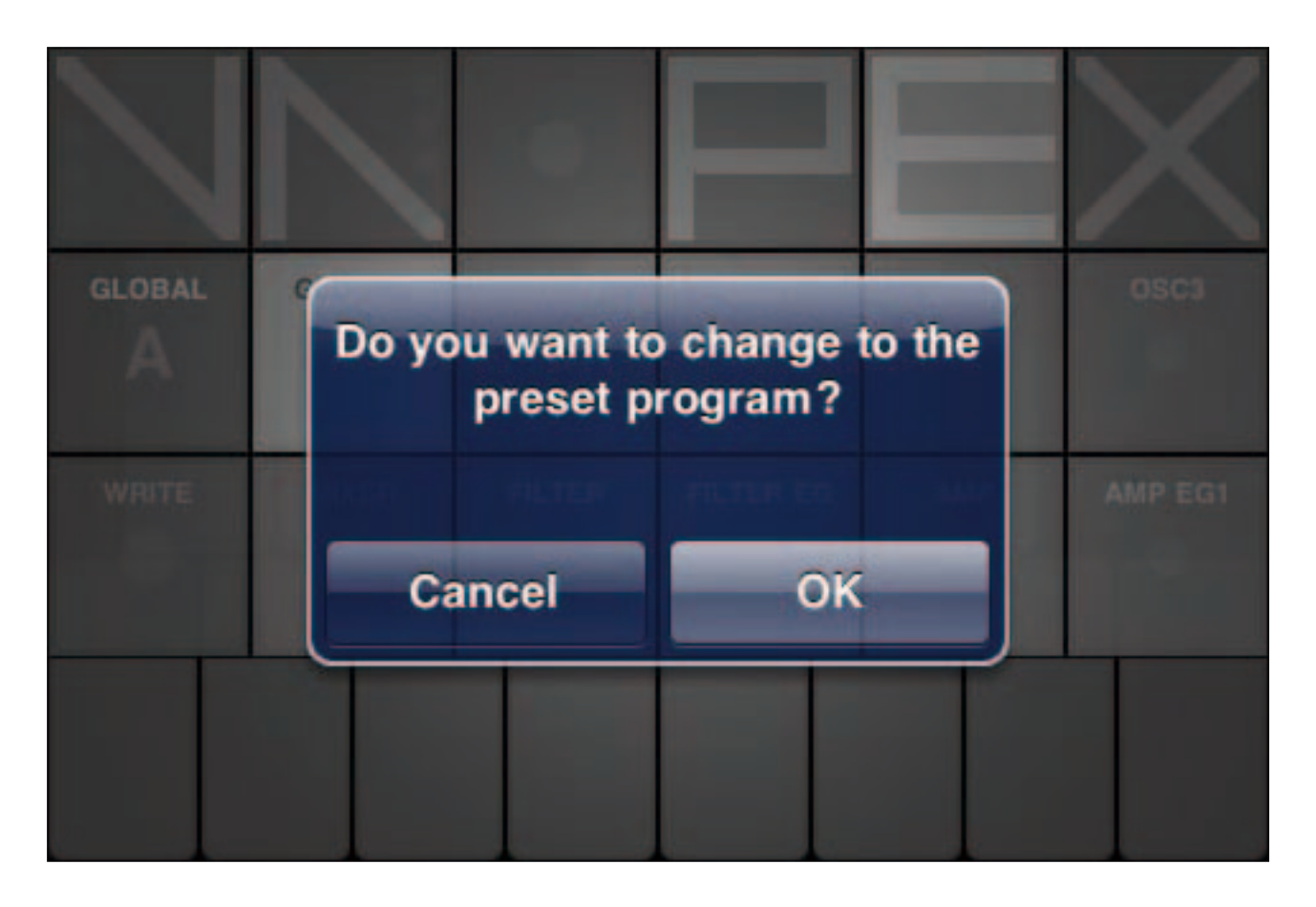